90-Day Review Manager/Employee

## 90-DAY REVIEWS

## 90-DAY REVIEW FOR FULL-TIME FACULTY AND TEMP FULL-TIME FACULTY MANAGER: ADD NOTES AT 30 DAYS

From the **Home** page:

1. Launch the 90-day review from your Inbox.

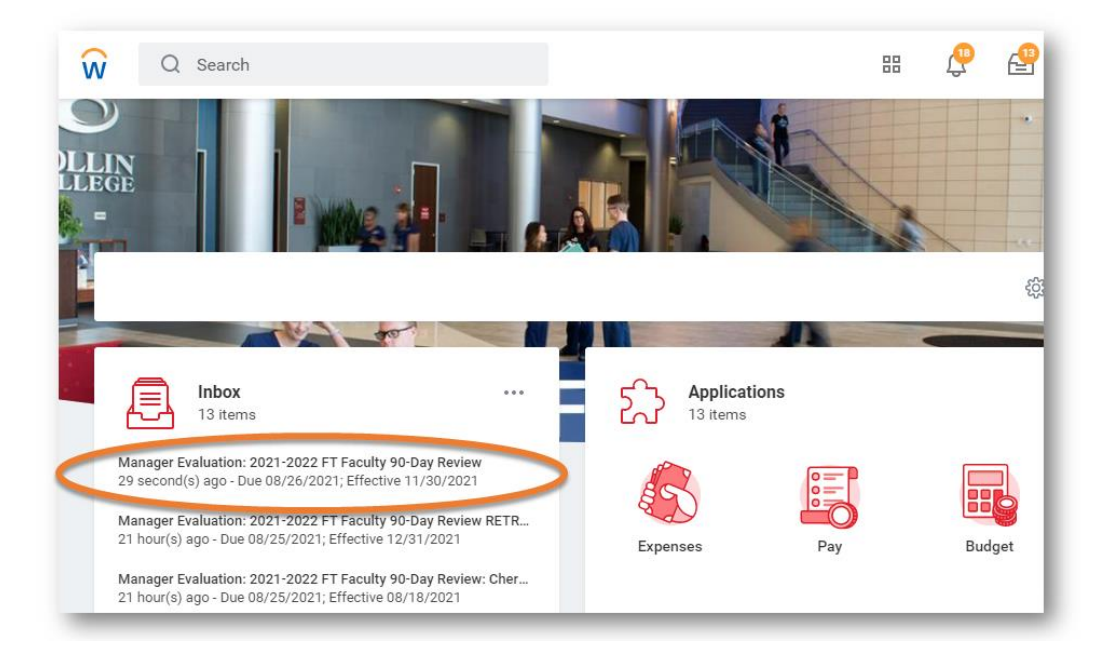

2. Click Get Started.

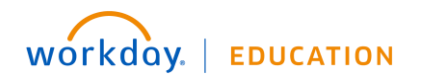

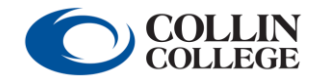

# 90-Day Review

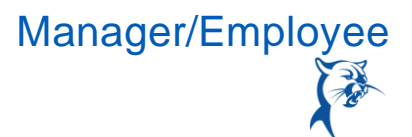

| Complete Manager Evaluation Manager Evaluation: 2021-2022 FT Faculty 90-Day Review RETRO: Rose Cleveland                                                                                                    | $\sim$                    | XII                           | PDF                          | 63                        |     |
|----------------------------------------------------------------------------------------------------|---------------------------|-------------------------------|------------------------------|---------------------------|-----|
|                                                                                                    | A                         |                               | -                            | 600                       | ٦.  |
| Review Period 09/01/2021 - 11/30/2021 0mmute(a) ago - Due 08/26/2021; Effective 11/30/2021                                                                                                    |                           |                               |                              |                           | - 1 |
| INSTRUCTIONS                                                                                                    |                           |                               |                              |                           | - 1 |
| The primary purpose of the performance appraisal process at Collin College is to maintain high-quality educational programs. The process focuses on the profess<br>ment of each faculty member as an individual in relation to the position description, standards of excellence, and divisional and institutional goals and priorities.                                                                                                    | ional g                   | rowth                         | and d                        | evelop                    | 1   |
| The performance appraisal process is also considered when determining contractual status, including renewal, non-renewal, the awarding of multi-year contracts, formance appraisal process provides an opportunity for open and honest communication between the full-time faculty member and supervisor. The performance with the 90-day evaluation, completed using the criteria on this form, and continues annually with the faculty performance appraisal. Conducted in an atmosphere the performance appraisal process offers a growth experience for all college full-time faculty. | and te<br>apprai<br>of mu | rminat<br>sal pro<br>tual tru | ion. Tł<br>cess k<br>ist and | ie per-<br>egins<br>respe | ct, |
| Criteria used in the evaluation of the performance of faculty members during the probationary period are listed by category. Using the definitions and examples for<br>rating from the drop-down box to indicate the individual's performance for each criterion.                                                                                                    | these                     | rating                        | s, sele                      | ct the                    |     |
| Performance Appraisal Ratings<br>M: Meets the Expected Level of Performance (continuation recommended)<br>I: Improvement Needed (continuation recommended; PIP required)                                                                                                    |                           |                               |                              |                           |     |
| Performance Appraisal Rating Definitions<br>MEETS: Excellence in teaching, responsible participation in college service, and active professional growth are expected of full-time faculty. One or more of the wo<br>cessfully, or effectively applies. Performance is fully satisfactory in all major respects.                                                                                                    | rds us                    | ually, f                      | reque                        | ntly, su                  | c-  |
| APROVEMENT NEEDED: Performance is inconsistent or problematic in one or more areas of evaluation, yet continuation of employment is recommended. This rating describes perform-<br>nce in which many of the job duties and standards are met, but where improvement in one or more areas is required to meet the criteria for excellence. Goals for improvement must accom-<br>any this appraisal to clearly identify specific skills or areas in need of improvement.                                                                                                    |                           |                               | n-                           |                           |     |
| PLEASE NOTE: Comments, both positive and negative, play a vital role in providing effective feedback to a full-time faculty member. Comments must be provided to                                                                                                    | o justi                   | fy ratir                      | ıgs.                         |                           |     |
| Get Started                                                                                                    |                           |                               |                              |                           |     |

 Conduct a face-to-face meeting with the faculty member to discuss performance at the 30-day mark. Provide summary comments in the **Answer** box. Click **Save for Later**. Note: If you have significant attendance, behavioral, or performance issues, please contact your HR consultant immediately.

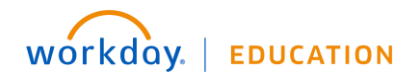

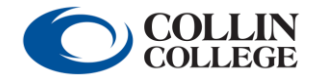

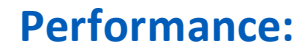

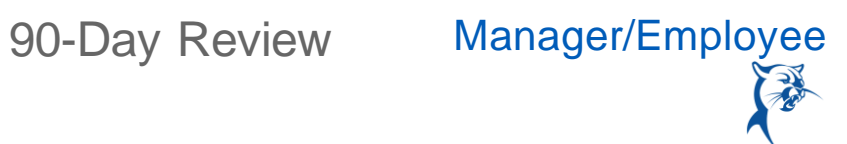

| Complete Manager<br>Evaluation<br>Manager Evaluation:<br>2021-2022 FT Faculty 90-Day<br>Review RETRO: Rose Clevela<br>(Actorne)<br>09/01/2021 - 11/30/2021 | New Hire 60-Day Comments<br>If there are any coaching, disciplinary issues, or skills deficiencies, be sure they have<br>been documented and contact your HR consultant for further discussion. |
|----------------------------------------------------------------------------------------------------|----------------------------------------------------------------------------------------------------|
| New Hire 60-Day Comments                                                                                                    |                                                                                                    |
| O Teaching                                                                                                    | Question Please list any comments below regarding the employee's performance after 30-60 days. Be sure to list any coaching needs or areas for eddi-                                            |
| O Advising and Supporting St                                                                                                    | tional skill development. It mere are significant performance issues,<br>please ensure you indicate the issue below, have a documented discus-                                                  |
| O Professionalism                                                                                                    | sion with the employee, and contact your HR consultant for further dis-<br>cussion regarding coaching and disciplining.                                                                         |
| Overall Evaluation                                                                                                    |                                                                                                    |
| • Employee Meeting Confirm                                                                                                    | Manager<br>Answer Format ∨ B I U A ∨ :≣ %                                                                                                    |
| Goal Setting                                                                                                    |                                                                                                    |
| Review and Submit                                                                                                    |                                                                                                    |
|                                                                                                    | Back Next Save for Later Close                                                                                                    |

## MANAGER: ADD NOTES AT 60 DAYS

From the **Home** page:

1. Launch the 90-day review from your Inbox. You may need to scroll to locate the review.

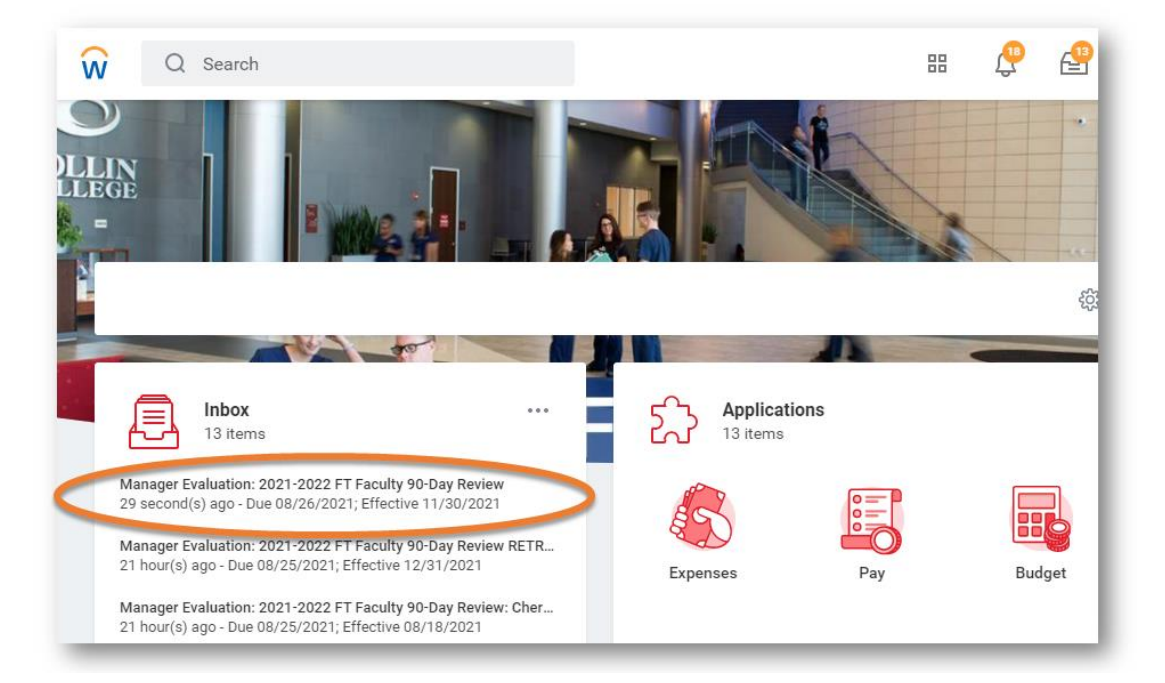

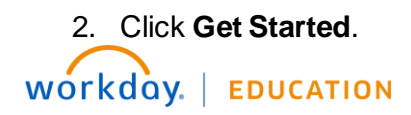

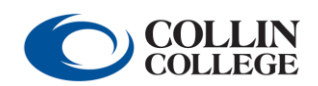

# 90-Day Review

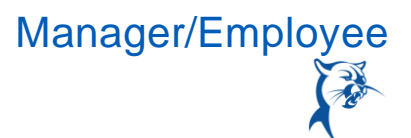

| Complete Manager Evaluation Manager Evaluation: 2021-2022 FT Faculty 90-Day Review RETRO: Rose Cleveland •••                                                                                                    | $\overleftrightarrow$       | XII                           | PDF                          | ŝŝ                           | e.   |
|----------------------------------------------------------------------------------------------------|-----------------------------|-------------------------------|------------------------------|------------------------------|------|
| Review Period 09/01/2021 - 11/30/2021 6 minute(s) ago - Due 08/26/2021; Effective 11/30/2021                                                                                                    |                             |                               |                              |                              |      |
| INSTRUCTIONS                                                                                                    |                             |                               |                              |                              |      |
| The primary purpose of the performance appraisal process at Collin College is to maintain high-quality educational programs. The process focuses on the profess<br>ment of each faculty member as an individual in relation to the position description, standards of excellence, and divisional and institutional goals and priorities.                                                                                                    | onal g                      | rowth                         | and d                        | evelop                       | ·    |
| The performance appraisal process is also considered when determining contractual status, including renewal, non-renewal, the awarding of multi-year contracts, formance appraisal process provides an opportunity for open and honest communication between the full-time faculty member and supervisor. The performance with the 90-day evaluation, completed using the criteria on this form, and continues annually with the faculty performance appraisal. Conducted in an atmosphere the performance appraisal process offers a growth experience for all college full-time faculty. | and te<br>apprais<br>of mut | rminat<br>sal pro<br>tual tru | ion. Th<br>cess b<br>ist and | ne per-<br>oegins<br>I respe | :ct, |
| Criteria used in the evaluation of the performance of faculty members during the probationary period are listed by category. Using the definitions and examples for<br>rating from the drop-down box to indicate the individual's performance for each criterion.                                                                                                    | these                       | rating                        | s, sele                      | ct the                       |      |
| Performance Appraisal Ratings<br>M: Meets the Expected Level of Performance (continuation recommended)<br>I: Improvement Needed (continuation recommended; PIP required)                                                                                                    |                             |                               |                              |                              |      |
| Verformance Appraisal Rating Definitions<br>MEETS: Excellence in teaching, responsible participation in college service, and active professional growth are expected of full-time faculty. One or more of the words usually, frequently, suc-<br>sessfully, or effectively applies. Performance is fully satisfactory in all major respects.                                                                                                    |                             |                               |                              |                              | IC-  |
| APROVEMENT NEEDED: Performance is inconsistent or problematic in one or more areas of evaluation, yet continuation of employment is recommended. This rating describes perform-<br>nce in which many of the job duties and standards are met, but where improvement in one or more areas is required to meet the criteria for excellence. Goals for improvement must accom-<br>any this appraisal to clearly identify specific skills or areas in need of improvement.                                                                                                    |                             |                               | n-                           |                              |      |
| PLEASE NOTE: Comments, both positive and negative, play a vital role in providing effective feedback to a full-time faculty member. Comments must be provided                                                                                                    | o justi                     | fy ratir                      | ıgs.                         |                              |      |
| Get Started                                                                                                    | _                           |                               | _                            |                              |      |

3. Conduct a face-to-face meeting with the faculty member to discuss performance at the 60-day mark. Provide summary comments in the **Answer** box below the comments provided at 30 days. Be sure to clearly differentiate between 30-day and 60-day comments. Click **Save for Later**. *Note: If you have significant attendance, behavioral, or performance issues, please contact your HR consultant immediately.* 

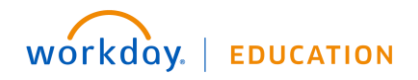

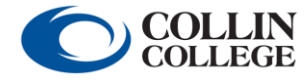

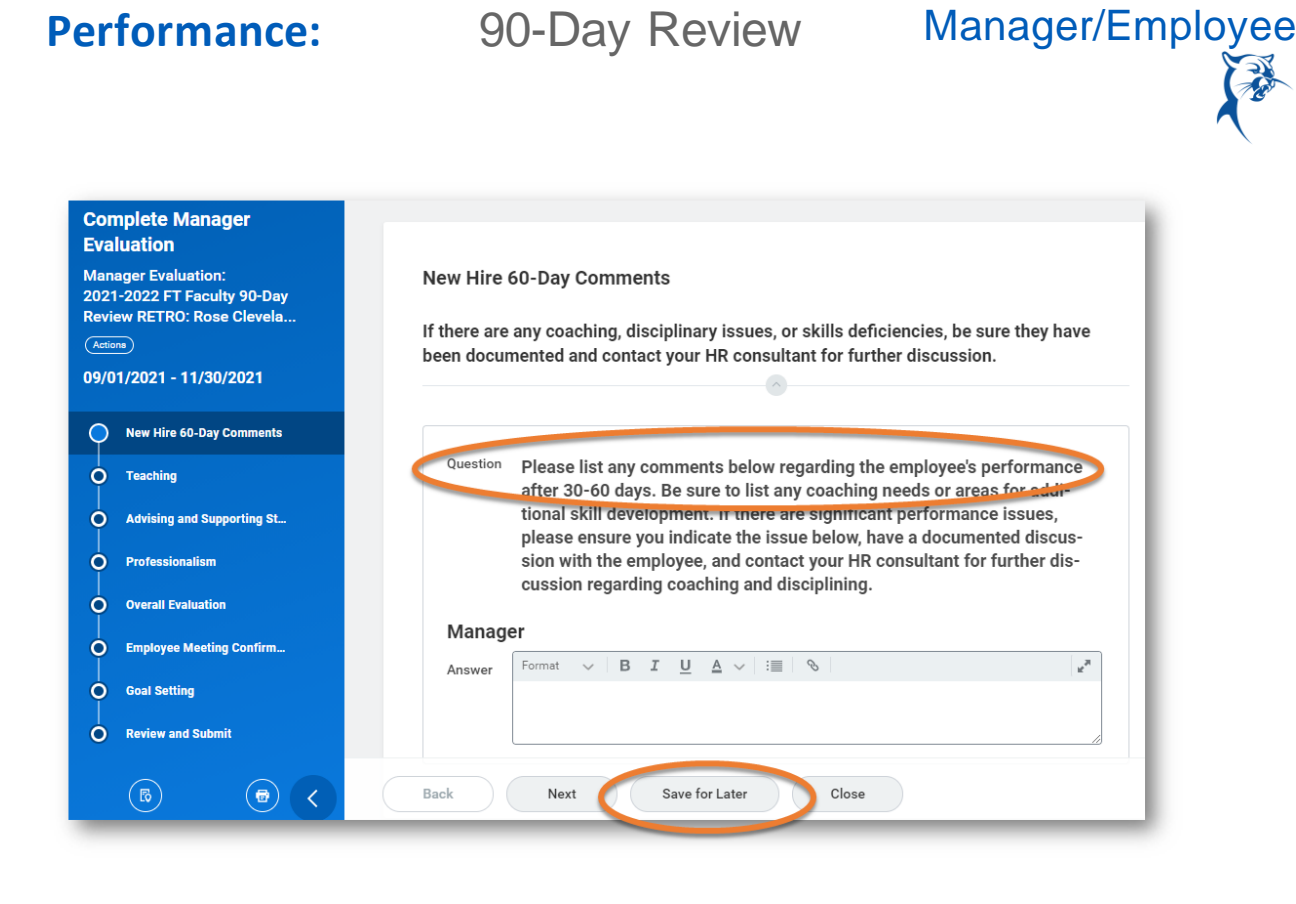

## MANAGER: COMPLETE THE 90-DAY REVIEW

The 90-day review should be started on day 70. The overall process, including the meeting and acknowledgements, should be completed by day 75.

From the Home page:

1. Launch the 90-day review from your Inbox. You may have to scroll to locate the item.

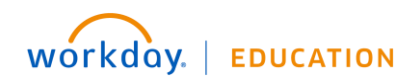

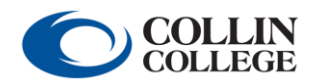

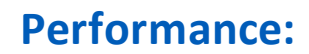

90-Day Review Manager/Employee

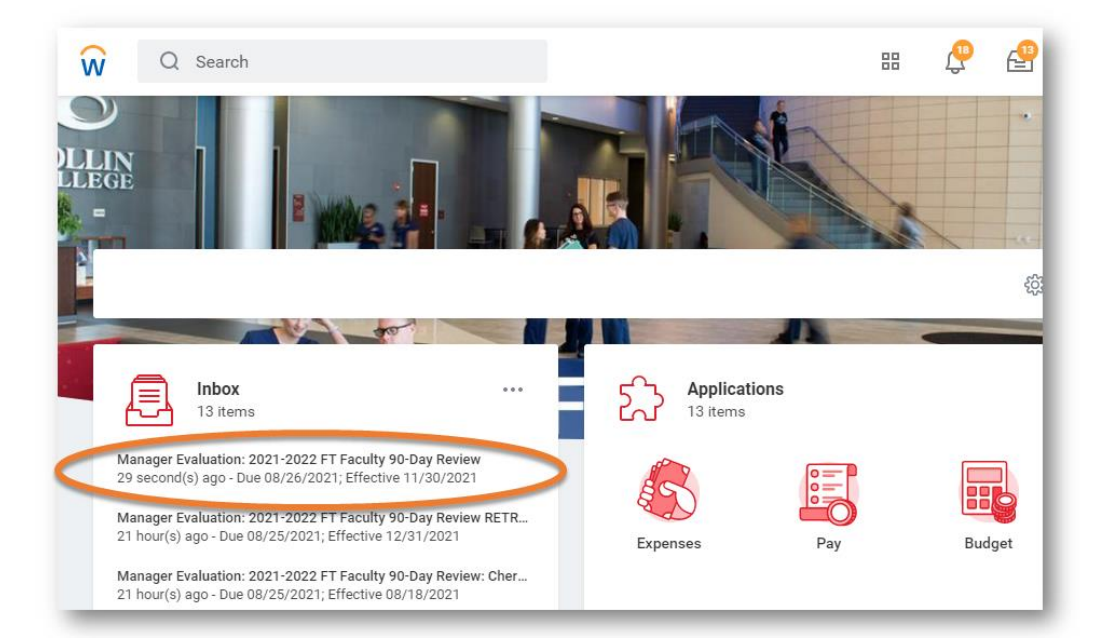

### 2. Click Get Started.

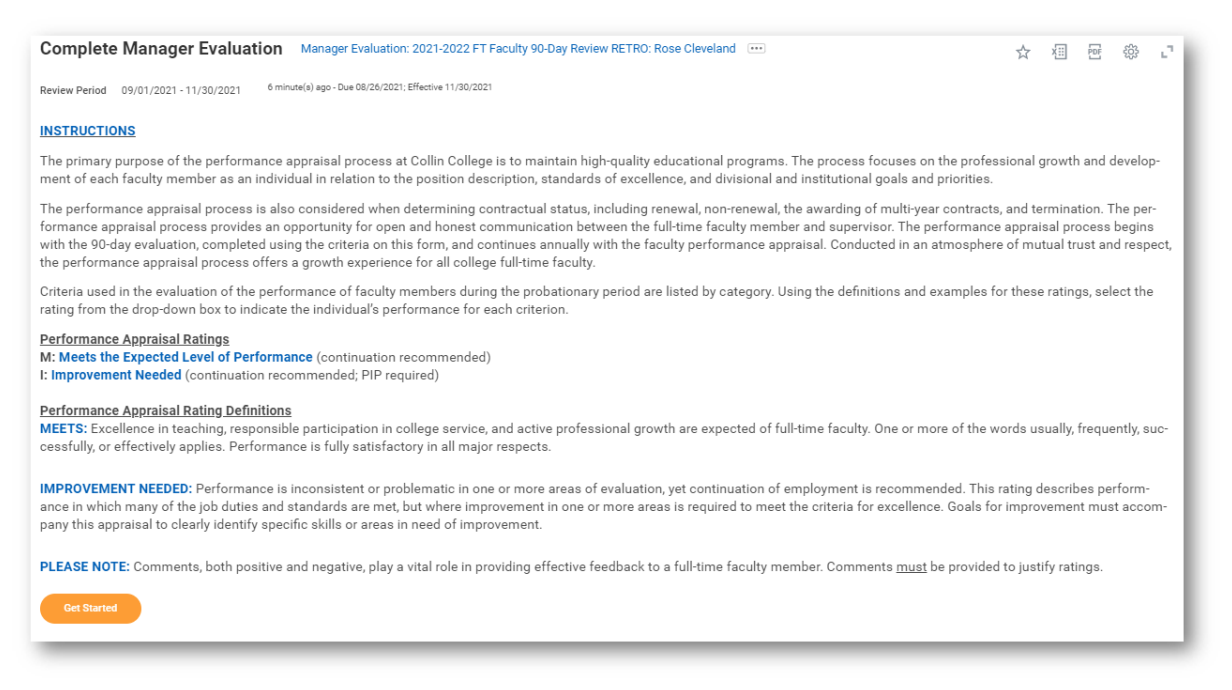

3. Review the comments made at 30 and 60 days. Click Next.

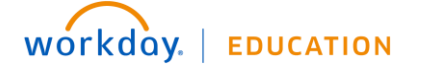

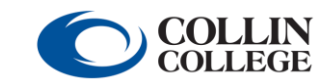

90-Day Review Manager/Employee

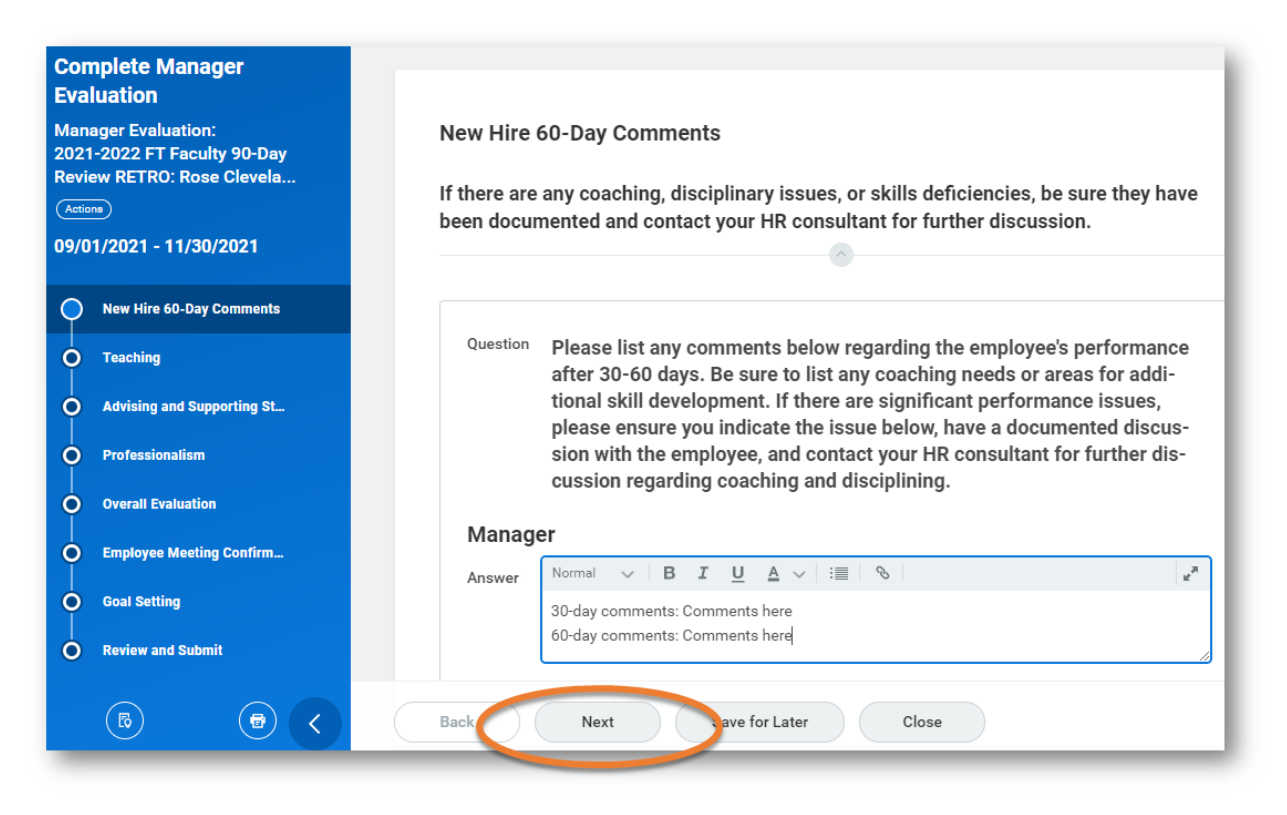

4. Provide a Rating and Comment for Teaching (M=Meets the Expected Level of Performance; I=Improvement Needed). Click Next.

| Complete Manager                                                 |                                                                                                    |                                                                                                    |                                                                                                    |  |  |  |
|------------------------------------------------------------------|----------------------------------------------------------------------------------------------------|----------------------------------------------------------------------------------------------------|----------------------------------------------------------------------------------------------------|--|--|--|
| Evaluation<br>Manager Evaluation:<br>2021-2022 FT Faculty 90-Day | Teaching                                                                                                    |                                                                                                    |                                                                                                    |  |  |  |
| eview RETRO: Rose Clevela                                        | ESSENTIAL PERFORMANCE FACTORS                                                                                                    |                                                                                                    |                                                                                                    |  |  |  |
| /01/2021 - 11/30/2021                                            | Teaching is the central responsibility of faculty members and the most important area of faculty evaluation. While standards may vary somewhat by discipline, certain characteristics of teaching are valued across Collin College: well planned,<br>carefully organized courses, effective delivery of material; clear student learning outcome expectations; innovation in aubicele term and pedagogy; courses that meet program and College objectives; sufficient opportunity for out-of-class<br>contact between instructors and twittents demonstrated effort to leave course romet neurore use of acronovation methods on feedback and student assessment. |                                                                                                    |                                                                                                    |  |  |  |
| ) Teaching                                                       | Scholarly work and accomplishments in instru<br>development and improvement of curriculum.                                                                                                    | ctional activities may take on a variety of forms, including guiding i                                                                                                    | independent learning activities and student creative performance, interdepartmental collaboration with colleagues, and |  |  |  |
| ) Advising and Supporting St                                     | TEACHING                                                                                                    |                                                                                                    |                                                                                                    |  |  |  |
| Professionalism                                                  | Consider these performance indicators when                                                                                                    | providing a rating for teaching.                                                                                                    |                                                                                                    |  |  |  |
| Overall Evaluation                                               | Facilitates learning through effective prep                                                                                                    | paration and organization of course information.                                                                                                    | the methods of instruction                                                                                             |  |  |  |
| Employee Meeting Confirm                                         | Teaches students to apply knowledge and                                                                                                    | d demostrate understanding.                                                                                                    | tive metrods of instruction.                                                                                           |  |  |  |
| Goal Setting                                                     | <ul> <li>Provides clear student learning outcome</li> <li>Employs current materials in classroom p</li> </ul>                                                                                                    | expectations.<br>presentations and learning experiences.                                                                                                    |                                                                                                    |  |  |  |
| Review and Submit                                                | Uses teaching and learning methods that are appropriate for the discipline.     Employs effective evaluation techniques and provides menningful Keeback to students.     Other: (Associate dean/director may provide information not covered in the above list)                                                                                                    |                                                                                                    |                                                                                                    |  |  |  |
|                                                                  | 1 item                                                                                                    |                                                                                                    | II • 1                                                                                                    |  |  |  |
|                                                                  | Competency                                                                                                    | Description                                                                                                    | Manager Evaluation                                                                                                    |  |  |  |
|                                                                  | TEACHING                                                                                                    | Consider these performance indicators when providing a rating for teaching.                                                                                                    | Rating *                                                                                                    |  |  |  |
|                                                                  |                                                                                                    | <ul> <li>Facilitates learning through effective preparation and organization of course<br/>information.</li> </ul>                                                                                                    | Ξ                                                                                                    |  |  |  |
|                                                                  |                                                                                                    | <ul> <li>Provides students with the fundamental body of knowledge of his/her discipline<br/>and remains current ineffective methods of instruction.</li> </ul>                                                                                                    | Comment *                                                                                                    |  |  |  |
|                                                                  |                                                                                                    | <ul> <li>leaches students to apply knowledge and demonstrate understanding. Provides<br/>clear student learning outcome expectations.</li> <li>Employs current materials in classroom presentations and learning experiences.</li> </ul>                                                      |                                                                                                    |  |  |  |
|                                                                  |                                                                                                    | <ul> <li>Uses teaching and learning methods that are appropriate for the discipline.</li> <li>Employs effective evaluation techniques and provides meaningful feedback to subderts.</li> <li>Other (Associate Dear/Director may provide information not covered in the above (ist)</li> </ul> |                                                                                                    |  |  |  |
| 8 0 <                                                            | 4                                                                                                    |                                                                                                    | ٠<br>•                                                                                                    |  |  |  |
|                                                                  | Back Next Save for Later                                                                                                    | Close                                                                                                    |                                                                                                    |  |  |  |
|                                                                  |                                                                                                    |                                                                                                    |                                                                                                    |  |  |  |

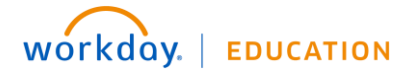

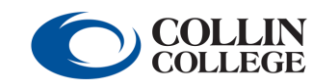

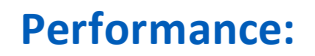

Manager/Employee

| Competency | Description                                                                                                    | Manager Evaluation |  |
|------------|----------------------------------------------------------------------------------------------------|--------------------|--|
| TEACHING   | <ul> <li>Consider these performance indicators when providing a rating for teaching.</li> <li>Facilitates learning through effective preparation and organization of course information.</li> <li>Provides students with the fundamental body of knowledge of his/her discipline and remains current ineffective methods of instruction.</li> <li>Teaches students to apply knowledge and demonstrate understanding. Provid es clear student learning outcome expectations.</li> <li>Employs current materials in classroom presentations and learning methods that are appropriate for the discipline.</li> <li>Employs effective evaluation techniques and provides meaningful feedback to students.</li> <li>Other: (Associate Dean/Director may provide information not covered in the ahove list)</li> </ul> | Rating *           |  |

5. Provide a Rating and Comment for Advising and Supporting Students (*M*=Meets the Expected Level of Performance; *I*=Improvement Needed). Click Next.

| uation                                                              |                                                                                                    |                                                                                                    |                                                                                                    |                            |
|---------------------------------------------------------------------|----------------------------------------------------------------------------------------------------|----------------------------------------------------------------------------------------------------|----------------------------------------------------------------------------------------------------|----------------------------|
|                                                                     | ESSENTIAL PERFORMANCE FACTORS                                                                                                    |                                                                                                    |                                                                                                    |                            |
| ger Evaluation:<br>-2022 FT Faculty 90-Day<br>w RETRO: Rose Clevela | The most important responsibility of indi<br>availability to assist students inside and<br>requirements of programs within the disc | ividual faculty is to enhance the student learning<br>outside of the class; advertising and maintaining<br>cipline; and being knowledgeable, able to explain, | experience. Successful support of students encompasses approach<br>office hours; being informed about the degree, certificate, and trans<br>and willing to refer to academic and non-academic college resource | iability and<br>fer<br>es. |
| 1/2021 - 11/30/2021                                                 | ADVISING AND SUPPOPTING STUDENT                                                                                                    | s                                                                                                    |                                                                                                    |                            |
|                                                                     | Consider these performance indicators v                                                                                             | when providing a rating for advising and supporting                                                                                                    | a students.                                                                                                    |                            |
| New Hire 60-Day Comments                                            | . Understands surrent series and sur                                                                                                |                                                                                                    | transfer information within the dissipline and provides timely and                                                                                                    |                            |
| Teaching                                                            | tailored advice to students.                                                                                                    | neulum options, degree requirements, and course                                                                                                    | a transier information within the discipline and provides timely and                                                                                                    |                            |
|                                                                     | <ul> <li>Helps students with education-base</li> </ul>                                                                              | ed problems and/or directs students to appropria                                                                                                    | e college resources.                                                                                                    |                            |
| Advising and Supporting St                                          | <ul> <li>Assists students in accessing approximation</li> </ul>                                                                     | opriate college and community resources for non                                                                                                    | educational problems.                                                                                                    |                            |
| Professionalism                                                     | Is available to and approachable by     Other: (Associate deep/director ma                                                          | students.                                                                                                    | *)                                                                                                    |                            |
|                                                                     | Other: (Associate dean/director ma                                                                                                  | y provide information not covered in the above is                                                                                                    | 0                                                                                                    |                            |
| Overall Evaluation                                                  |                                                                                                    |                                                                                                    |                                                                                                    |                            |
| Employee Meeting Confirm                                            | 1 item                                                                                                    |                                                                                                    |                                                                                                    |                            |
| Goal Setting                                                        | Competency                                                                                                    | Description                                                                                                    | O M                                                                                                    |                            |
|                                                                     | ADVICTING AND CLIDDODTING CTUDENTS                                                                                                  | Consideration and the second second                                                                                                    | 01                                                                                                    |                            |
| Review and Submit                                                   |                                                                                                    | providing a rating for advising and supporting                                                                                                    |                                                                                                    |                            |
|                                                                     |                                                                                                    | students.                                                                                                    | Search                                                                                                    |                            |
|                                                                     |                                                                                                    | Understands current career and                                                                                                    | Comment *                                                                                                    |                            |
|                                                                     |                                                                                                    | curriculum options, degree<br>requirements, and course transfer                                                                                               |                                                                                                    |                            |
|                                                                     |                                                                                                    | information within the discipline and<br>provides timely and tailored advice to                                                                               |                                                                                                    |                            |
|                                                                     |                                                                                                    | <ul> <li>Helps students with education-based</li> </ul>                                                                                                    |                                                                                                    |                            |
|                                                                     |                                                                                                    | problems and/or directs students to<br>appropriate college resources.                                                                                         |                                                                                                    |                            |
|                                                                     |                                                                                                    | <ul> <li>Assists students in accessing<br/>appropriate college and community</li> </ul>                                                                       |                                                                                                    |                            |
|                                                                     |                                                                                                    | Is available to and approachable by                                                                                                    |                                                                                                    |                            |
|                                                                     |                                                                                                    | Other: (Associate Dean/Director may     provide information part covered in the                                                                               |                                                                                                    |                            |
| (6) (2)                                                             |                                                                                                    | above list)                                                                                                    |                                                                                                    |                            |
|                                                                     |                                                                                                    |                                                                                                    |                                                                                                    |                            |
|                                                                     | Back Next Save for Late                                                                                                    | er Close                                                                                                    |                                                                                                    |                            |

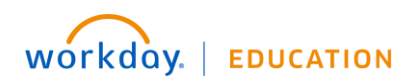

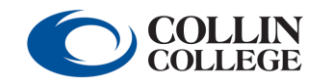

90-Day Review Manager/Employee

| Competency                       | Description                                                                                                    | Manager Evaluation |   |
|----------------------------------|----------------------------------------------------------------------------------------------------|--------------------|---|
| ADVISING AND SUPPORTING STUDENTS | Consider these performance indicators<br>when providing a rating for advising and<br>supporting students.<br>• Understands current career and<br>curriculum options, degree<br>requirements, and course<br>transfer information within the<br>discipline and provides timely<br>and tailored advice to students.<br>• Helps students with education-<br>based problems and/or directs<br>students to appropriate college<br>resources.<br>• Assists students in accessing<br>appropriate college and<br>community resources for non-<br>educational problems.<br>• Is available to and<br>approachable by students.<br>• Other: (Associate Dean/Director<br>may provide information not<br>covered in the above list) | Rating *           | * |
| 4                                |                                                                                                    |                    | P |

6. Provide a Rating and Comment for Professionalism (M=Meets the Expected Level of Performance; I=Improvement Needed). Click Next.

| Complete Manager                                                    | Professionalism                                                                                                    |                                                                                                    |                                         |            |  |  |
|---------------------------------------------------------------------|----------------------------------------------------------------------------------------------------|----------------------------------------------------------------------------------------------------|-----------------------------------------|------------|--|--|
| Evaluation <u>Manager Evaluation:</u> 2021 2022 ET Example: 90 Days | POLICIES, PROCEDURES, AND TIMELINES; PROFESSIONAL INTERACTION<br>Consider these performance indicators when providing a rating for professionalism. |                                                                                                    |                                         |            |  |  |
| Review RETRO: Rose Clevela                                          | <ul> <li>Interacts professionally and courteously appropriate.</li> </ul>                                                                           | <ul> <li>Interacts professionally and courteously with students, full-time faculty, and staff, including advising and assisting adjunct faculty when required or<br/>appropriate</li> </ul>                                                                                                    |                                         |            |  |  |
| 09/01/2021 - 11/30/2021                                             | Performs duties and responsibilities in ac     Meets time lines for assigned work.     Provides timely notice for substitutes and                   | cordance with established policies, pro                                                                                                    | cedures, and departmental expectations. |            |  |  |
| O New Hire 60-Day Comments                                          | Meets classes as scheduled and holds re     Participates in divisional and department     Advases to colling classes relates                        | gular office hours.<br>al meetings.                                                                                                    |                                         |            |  |  |
| O Advising and Supporting St                                        | Adheres to Collin College's core values.     Other: (Associate dean/director may prov                                                               | ide information not covered in the above                                                                                                    | e list)                                 |            |  |  |
| Professionalism                                                     |                                                                                                    | <u>^</u>                                                                                                    |                                         |            |  |  |
| Overall Evaluation                                                  | 1 item                                                                                                    |                                                                                                    |                                         | <b>.</b> . |  |  |
| O Employee Meeting Confirm                                          | Competency                                                                                                    | Description                                                                                                    | Manager Evaluation                      |            |  |  |
| O Goal Setting                                                      | PROFESSIONALISM                                                                                                    | Consider these performance indicators when<br>providing a rating for professionalism.                                                                                                    | Rating *                                |            |  |  |
| Review and Submit                                                   |                                                                                                    | <ul> <li>Interacts professionally and courteously<br/>with students, FT faculty, and staff,<br/>including advising and assisting adjunct<br/>faculty when regulad or appropriate,<br/>accordance with satabilished policies,<br/>spocedures, and desattmental</li> </ul>                                                                                                    | Comment *                               |            |  |  |
| <b>)</b> (a) (a)                                                    |                                                                                                    | expectations.<br>Meets time lines for assigned<br>workProvides timely notice for<br>substritutes and class's checkled<br>changes.<br>Meets classes as scheduled and holds<br>regular office hoursParticipates in<br>divisional and departmental meetings.<br>Adheres to Collin College's core<br>valuesOther (Associate Dear Director<br>may provide information not covered in<br>the above list) |                                         |            |  |  |
|                                                                     | Back Next Save for Later                                                                                                    | Close                                                                                                    |                                         | >          |  |  |

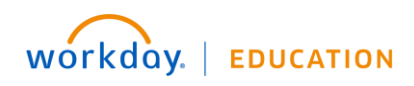

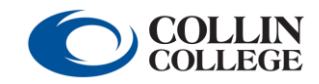

# 90-Day Review

Manager/Employee

| Competency           | Description                                                                                                    | Manager Evaluation |
|----------------------|----------------------------------------------------------------------------------------------------|--------------------|
| PROFESSIONALISM<br>4 | <ul> <li>Consider these performance indicators when providing a rating for professionalism.</li> <li>Interacts professionally and courteously with students, FT faculty, and staff, including advising and assisting adjunct faculty when required or appropriate.</li> <li>Performs duties and responsibilities in accordance with established policies, procedures, and departmental expectations.</li> <li>Meets time lines for assigned work-Provides timely notice for substitutes and class/schedule changes.</li> <li>Meets classes as scheduled and holds regular office hours. Participates in divisional and departmental meetings.</li> <li>Artheres to Collin Collande core</li> </ul> | Rating *           |

7. Indicate the **Rating** and provide a **Comment** for overall performance (*M*=Meets the Expected Level of Performance; *I*=Improvement Needed). Click **Next.** Note: If you anticipate giving an overall rating of Improvement Needed, immediately notify HR prior to meeting with the faculty member.

| Complete Manager<br>Evaluation                                                   | Overall Evaluation                                                                                                    |  |  |  |
|----------------------------------------------------------------------------------|----------------------------------------------------------------------------------------------------|--|--|--|
| Manager Evaluation:<br>2021-2022 FT Faculty 90-Day<br>Review RETRO: Rose Clevela | <b>OVERALL EVALUATION</b><br>Select the overall appraisal rating which best describes a summary of the ratings and comments.                                                                                                    |  |  |  |
| (Actions)<br>09/01/2021 - 11/30/2021                                             | Performance Appraisal Ratings<br>M: Meets the Expected Level of Performance (continuation recommended)<br>I: Improvement Needed (continuation recommended; PIP required)                                                                                                    |  |  |  |
| O New Hire 60-Day Comments O Teaching                                            | Performance Appraisal Rating Definitions<br>MEETS: Excellence in teaching, responsible participation in college service, and active professional growth are expected of FT faculty. One or<br>more of the words usually, frequently, successfully, or effectively applies. Performance is fully satisfactory in all major respects.                                                                                           |  |  |  |
| Advising and Supporting St      Professionalism                                  | IMPROVEMENT NEEDED: Performance is inconsistent or problematic in one or more areas of evaluation, yet continuation of employment is<br>recommended. This rating describes performance in which many of the job duties and standards are met, but where improvement in one or<br>more areas is required to meet the criteria for excellence. Goals for improvement must accompany this appraisal to clearly identify specific |  |  |  |
| Overall Evaluation                                                               | skills or areas in need of improvement.                                                                                                    |  |  |  |
| Employee Meeting Confirm      Goal Setting                                       | Manager                                                                                                    |  |  |  |
| Review and Submit                                                                | Rating * select one v<br>Comment * M<br>I                                                                                                    |  |  |  |
|                                                                                  |                                                                                                    |  |  |  |
|                                                                                  | Back Next Save for Later Close                                                                                                    |  |  |  |

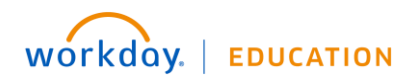

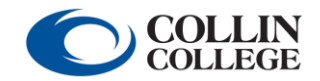

# 90-Day Review

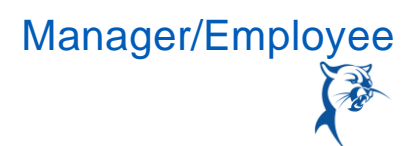

8. When you reach the **Employee Meeting Confirmation** page, click **Save for Later**. Schedule a meeting to go over the review with the faculty member. Print the review or open the review on a shared screen. During the meeting, discuss the review and establish goals for the remainder of the annual appraisal period.

| Con          | nplete Manager                                     | Employee Meeting Confirmation                                                                                                    |
|--------------|----------------------------------------------------|----------------------------------------------------------------------------------------------------|
| Eva<br>Man   | luation<br>ager Evaluation:                        | Before submitting the review, the supervisor is expected to schedule and conduct a performance review meeting with the faculty member to discuss the performance appraisal.                                              |
| 2021<br>Revi | I-2022 FT Faculty 90-Day<br>ew RETRO: Rose Clevela | 1. Exit the review. Do not click "Submit."                                                                                                    |
| Actio        | <b>n</b>                                           | 2. Print two copies of this review and bring them to the meeting.                                                                                                    |
| 09/0         | 1/2021 - 11/30/2021                                |                                                                                                    |
| 0            | New Hire 60-Day Comments                           | 3. During the meeting, go over the entire review, provide reeaback, and address any facuity member concerns.                                                                                                    |
| Ĭ            |                                                    | 4. Hit the "Next" button at the bottom of the screen to set goals. Together, the faculty member and supervisor should agree on a minimum of three goals for the                                                          |
| •            | Teaching                                           | academic year. These goals should be updated infoughout the year and will be reviewed as part of the annual performance appraisal. The supervisor is responsible<br>for adding the goals prior to submitting the review. |
| •            | Advising and Supporting St                         | 5 Make any final necessary channes to the review online with the faculty member                                                                                                    |
| 0            | Professionalism                                    |                                                                                                    |
|              | Overall Evaluation                                 | b. In the presence of the facuity member, the supervisor should click "Submit." Unce submitted, the review can no longer be modified.                                                                                    |
|              |                                                    | <ol><li>The faculty member should log in within one to three business days to review, acknowledge, and submit the evaluation.</li></ol>                                                                                  |
| <b></b>      | Employee Meeting Confirm_                          | 8. The supervisor will receive a final inhor item to acknowledge completion of the process                                                                                                    |
| Ó            | Coal Setting                                       | o. The supervisor will receive a minum tox term to demonstrate completion of the process.                                                                                                    |
|              | Review and Submit                                  |                                                                                                    |
|              |                                                    |                                                                                                    |
|              |                                                    | Question Have you scheduled a meeting to conduct the performance review with the employee?                                                                                                    |
|              |                                                    | Manager                                                                                                    |
|              |                                                    | Rating * selectone v                                                                                                    |
|              |                                                    |                                                                                                    |
|              |                                                    | Manager Summary                                                                                                    |
|              |                                                    | Handy Cannut,                                                                                                    |
|              |                                                    | Back ext Save for Later Close                                                                                                    |
|              |                                                    |                                                                                                    |

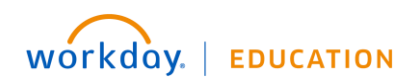

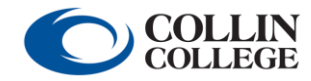

90-Day Review

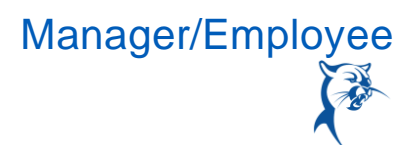

9. After meeting with the faculty member, launch the review from your **Inbox**. Navigate back to the **Employee Meeting Confirmation** page. Indicate that you have met with the faculty member by selecting **Yes** from the **Rating** menu. Click **Next**.

| Com            | plete Manager                                    | Employee Meeting Confirmation                                                                                                    |
|----------------|--------------------------------------------------|----------------------------------------------------------------------------------------------------|
| Eval<br>Mana   | uation<br>ger Evaluation:                        | Before submitting the review, the supervisor is expected to schedule and conduct a performance review meeting with the faculty member to discuss the performance appraisal.                                                                                                    |
| 2021-<br>Revie | -2022 FT Faculty 90-Day<br>w RETRO: Rose Clevela | 1. Exit the review. Do not click "Submit."                                                                                                    |
| Action         |                                                  | 2. Print two copies of this review and bring them to the meeting.                                                                                                    |
| 09/01          | /2021 - 11/30/2021                               | 2. During the meeting, no over the entire review, provide feedback, and address any faculty member concerns                                                                                                    |
| <u>o</u>       | New Hire 60-Day Comments                         | or builty the meeting, go over the entire revents provide receasing and subjects any neuroscient concerns.                                                                                                    |
| •              | Teaching                                         | 4. Int the Yext button at the bottom of the screen to set goals. Logether, the faculty member and supervisor should agree on a minimum of three goals for the<br>academic year. These goals should be updated throughout the year and will be reviewed as part of the annual performance appraisal. The supervisor is responsible<br>for adding the goals prior to submitting the review. |
| •              | Advising and Supporting St                       | 5. Make any final necessary changes to the review online with the faculty member.                                                                                                    |
| •              | Professionalism                                  | 6. In the presence of the faculty member, the supervisor should click "Submit." Once submitted, the review can no longer be modified.                                                                                                    |
| •              | Overall Evaluation                               | 7. The faculty member should log in within one to three business days to review, acknowledge, and submit the evaluation.                                                                                                    |
| 0              | Employee Meeting Confirm                         | 8. The supervisor will receive a final inbox item to acknowledge completion of the process.                                                                                                    |
| •              | Goal Setting                                     |                                                                                                    |
| Ó              | Review and Submit                                |                                                                                                    |
|                |                                                  | Question Have you scheduled a meeting to conduct the performance review with the employee?                                                                                                    |
|                |                                                  | Manager                                                                                                    |
|                |                                                  | Rating * select one                                                                                                    |
|                | 6 🔿 <                                            | selectone<br>Microger Ves                                                                                                    |
|                |                                                  | Pack Next Save for Later Close                                                                                                    |

10. Click **Add** to create goals for the remainder of the annual appraisal period. *Note: The review for temp full-time faculty will not include goalsetting.* 

| Con<br>Eva                              | nplete Manager<br>luation                                                                        |                                                                                                    |
|-----------------------------------------|--------------------------------------------------------------------------------------------------|----------------------------------------------------------------------------------------------------|
| Mana<br>2021<br>Revie<br>Action<br>09/0 | ager Evaluation:<br>-2022 FT Faculty 90-Day<br>w RETRO: Rose Clevela<br>)<br>1/2021 - 11/30/2021 | Goal Setting<br>Together, the faculty member and associate dean/director should agree on a minimum of three goals for the remainder<br>of the academic year. These goals will be reviewed for completion as part of the year's annual faculty performance<br>appraisal. Goals should be related to the major areas of teaching, service, and professional development. |
| 0                                       | New Hire 60-Day Comments                                                                         | Utilize the SMART goal-setting approach with goals that are specific, measurable, achievable, relevant, and time-bound.                                                                                                    |
| 0                                       | Advising and Supporting St                                                                       | Add                                                                                                    |
| 0                                       | Overall Evaluation                                                                               |                                                                                                    |
| 0                                       | Employee Meeting Confirm                                                                         | Back Next Save for Later Close                                                                                                    |

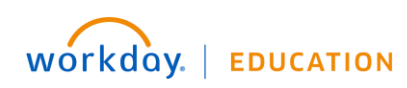

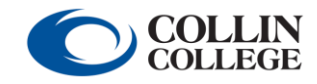

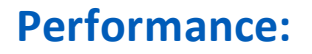

- Manager/Employee
- 11. Enter the goal summary in the Goal text box. Provide additional details under Description, if needed. Determine the goal Due Date, considering the performance appraisal period. Select the appropriate faculty goal Category. Do not enter a Status. Click Remove to delete a goal or Add to create another goal. Click Next when finished. Note: Ensure that goals are specific, measurable, achievable, relevant, and time-bound.

| ilize the SMA | RT goal-s | etting | appr | oach | ı wit | h go | bals | that are | specific, | measura | able, achi | ievable, | relevar         | it, and ti | me-bou |
|---------------|-----------|--------|------|------|-------|------|------|----------|-----------|---------|------------|----------|-----------------|------------|--------|
| Add Existing  |           |        |      |      |       |      | =    |          |           |         |            |          |                 |            |        |
| Goal *        | Format    | ∨∣В    | I    | Ū    | A     | ~    | :    | S        |           |         |            |          | к <sup>36</sup> |            |        |
|               |           |        |      |      |       |      |      |          |           |         |            |          |                 |            |        |
| Description   | Format    | ~   В  | I    | Ū    | A     | ~    | :    | S        |           |         |            |          | Me SH           |            |        |
|               |           |        |      |      |       |      |      |          |           |         |            |          |                 |            |        |
| Due Date M    | M/DD/YYYY | Ē      |      |      |       |      |      |          |           |         |            |          |                 |            |        |
| Category      |           |        |      |      |       | :=   | )    |          |           |         |            |          |                 |            |        |
|               |           |        |      |      |       |      | J    |          |           |         |            |          |                 |            |        |
|               |           |        |      |      |       |      |      |          |           |         |            |          |                 |            |        |
| Remove        |           |        |      |      |       |      |      |          |           |         |            |          |                 |            |        |

12. Review and **Submit** the 90-day review.

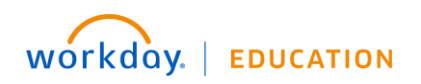

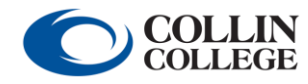

# 90-Day Review

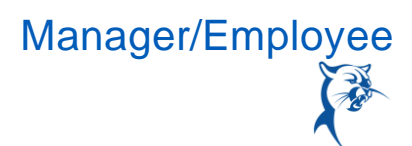

### FACULTY MEMBER: REVIEW

From the Home page:

1. Launch the 90-day review from your Inbox.

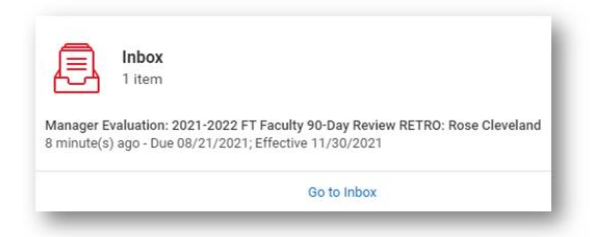

2. Click Get Started to look at the review.

| Actions Archive                                                                                                    | Provide Employee Review Comments                                                                                                    |
|----------------------------------------------------------------------------------------------------|----------------------------------------------------------------------------------------------------|
| Viewing: All Viewing: All                                                                                                    | Manager Evaluation: 2021-2022 FT Faculty 90-Day Review RETRO: Rose Cleveland                                                                   |
| Manager Evaluation: 2021-2022 FT Faculty 90-D:<br>Review RETRO: Rose Cleveland<br>13 minute(s) ago - Due 08/21/2021; Effective<br>11/30/2021 | Evaluated By         13 minute(s) ago - Due 08/21/2021; Effective 11/30/2021           C         Review Period         09/01/2021 - 11/30/2021 |
|                                                                                                    | Please confirm you have reviewed and discussed this appraisal with the associate dean/director.                                                |

3. Review the Manager's Evaluation. When finished, click Next.

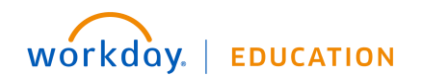

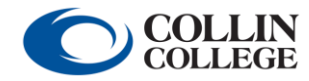

90-Day Review Manager/Employee

| Provide Employee Review<br>Comments                                    | Summary    |                                                                                                    |                                                                                                    |
|------------------------------------------------------------------------|------------|----------------------------------------------------------------------------------------------------|----------------------------------------------------------------------------------------------------|
| 2021-2022 FT Faculty 90-Day<br>Review RETRO: Rose Clevela<br>(Actions) | Teaching   |                                                                                                    |                                                                                                    |
| Evaluated By:                                                          | 1 item     |                                                                                                    | ium on the new tables view し<br>通 田 東 田 こ                                                               |
| Summary                                                                | Competency | Description                                                                                                    | hanager Evaluation                                                                                      |
| Acknowledgement                                                        | TEACHING   | Consider these performance indica ors<br>when providing a rating for teaching.<br>• Facilitates learning through<br>effective preparation and<br>organization of course<br>information.<br>• Provides atudents with the<br>fundamental body of<br>knowledge of his/herd discipline<br>and remains current ineffective<br>methods of instruction.<br>• Teaches students to apply<br>knowledge and Ain/Her discipline<br>and remains current ineffective<br>methods of instruction.<br>• Teaches students to apply<br>knowledge and demonstrate u<br>nderstanding. "Provides clear<br>student learning outcome<br>expectations.<br>• Employs current materials in<br>classroom presentations and<br>learning experiences.<br>• Uses tasching and learning<br>methods that are appropriate | Rating<br>M<br>Meets the Expected Level of Performance (continuation recommended)<br>Comment<br>Comment |
|                                                                        | Back       | xt Close                                                                                                    |                                                                                                    |

4. Select the appropriate Status. You also have the option to add a Comment. When finished, click Submit.

| Provide Employee Review<br>Comments<br>Manager Evaluation:                                                      | Summary  |                                                                                                    |                                                                                                    |
|----------------------------------------------------------------------------------------------------|----------|----------------------------------------------------------------------------------------------------|----------------------------------------------------------------------------------------------------|
| 2021-2022 FT Faculty 90-Day<br>Review RETRO: Rose Clevela<br>Action<br>09/01/2021 - 11/30/2021<br>Evaluated By: | Teaching |                                                                                                    | Turn on the new tables view                                                                             |
| Summary                                                                                                    | 1 item   | Description                                                                                                    | XIII III III III L'                                                                                     |
| Acknowledgement                                                                                                 | TEACHING | Consider these performance indic ors<br>when providing a rating for teaching.<br>• Facilitates learning through<br>effective preparation and<br>organization of course<br>information.<br>• Provides students with the<br>fundamental body of<br>knowledge of his/her discipline<br>and remains courrent ineffective<br>methods of instruction.<br>• Teaches students to apply<br>knowledge and demonstrate u<br>nderstanding. Provides clear<br>student learning outcome<br>expectations.<br>• Employs current materials in<br>clearson gresentations and<br>learning experiences.<br>• Uses tasching and learning<br>methods that are appropriate | Rating<br>M<br>Meets the Expected Level of Performance (continuation recommended)<br>Comment<br>Comment |
|                                                                                                    | Back     | xt Close                                                                                                    |                                                                                                    |

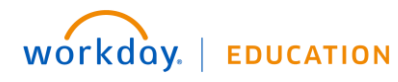

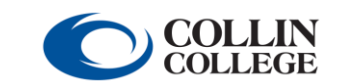

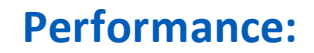

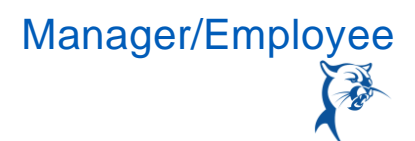

| Status * | ★ I have reviewed and discussed<br>this appraisal with my |  |
|----------|-----------------------------------------------------------|--|
| Comment  | Normal V B I U A V III S                                  |  |
|          | Add comments here.                                        |  |

## MANAGER: FINALIZE THE REVIEW

From the Home page:

- 1. Launch the 90-day review from your Inbox. Click Get Started.
- 2. Click through to the end of the review.
- 3. Review comments provided by the faculty member, if any.
- 4. Select the **Status** from the drop-down menu and click **Submit**. The review process is now complete. *Note: If you have given an overall rating of Improvement Needed, you must contact HR to establish a performance improvement plan (PIP) for the faculty member.*

## 90-DAY REVIEW FOR FULL-TIME STAFF

## MANAGER: ADD NOTES AT 30 DAYS

From the Home page:

1. Launch the 90-day review from your Inbox.

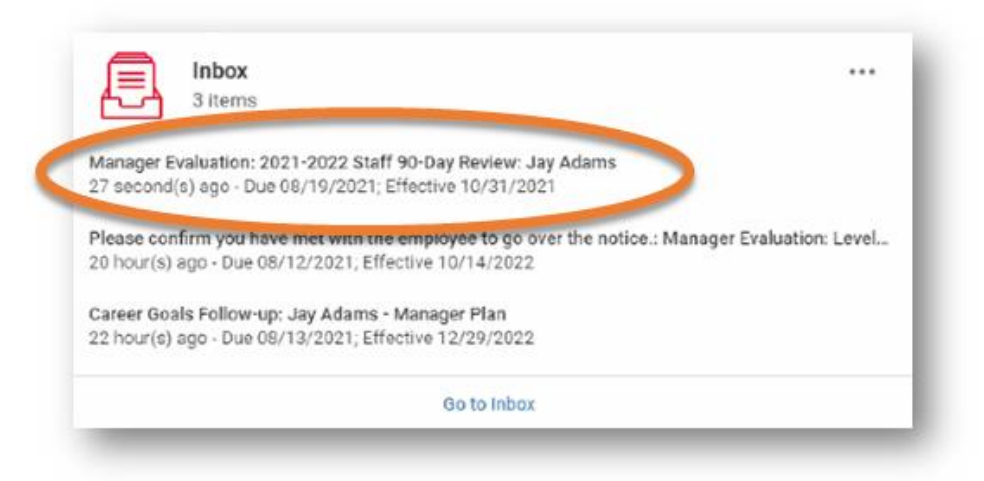

2. Click Get Started.

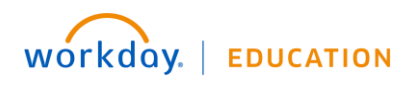

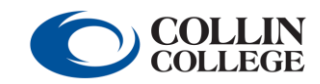

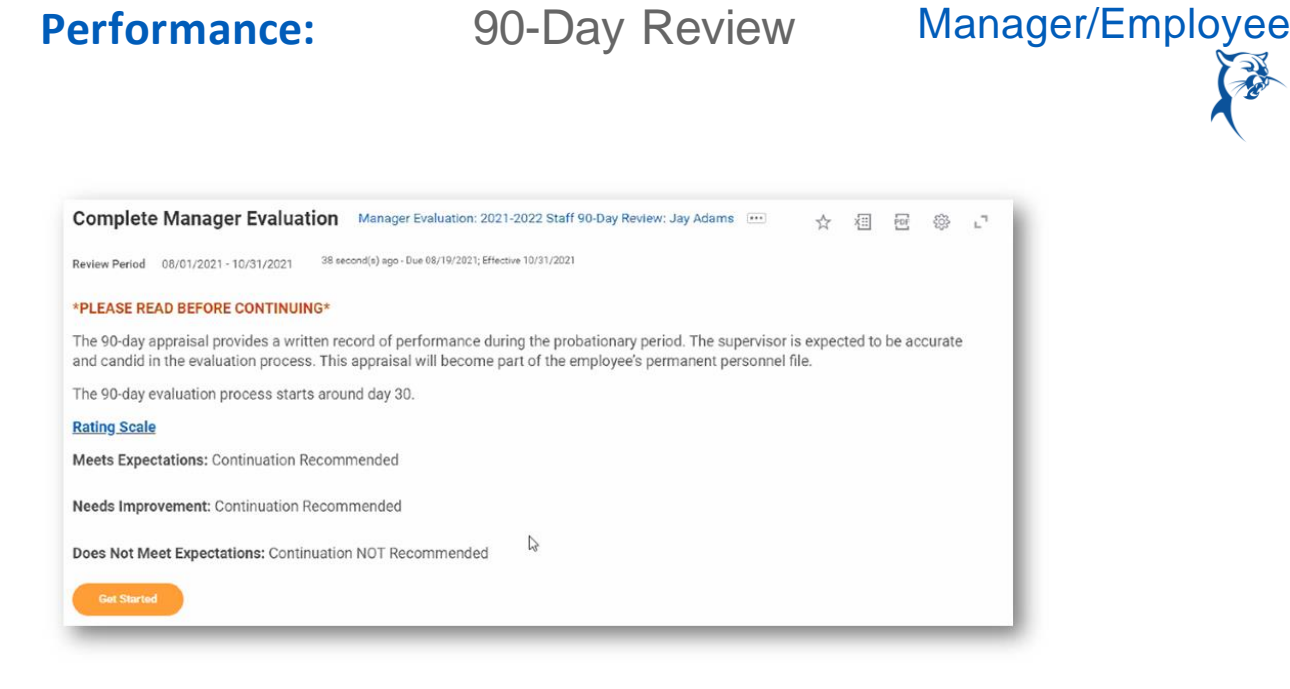

 Conduct a face-to-face meeting with the staff member to discuss performance at the 30day mark. Provide summary comments in the **Answer** box. Click **Save for Later**. Note: If you have significant attendance, behavioral, or performance issues, please contact your HR consultant immediately.

| Complete Manager<br>Evaluation                                                                                                    |                                                                                                    |
|----------------------------------------------------------------------------------------------------|----------------------------------------------------------------------------------------------------|
| Manager Evaluation:<br>2021-2022 Staff 90-Day<br>Review: Jay Adams (Actions)                                                                                                    | New Hire 60-Day Comments                                                                                                    |
| 08/01/2021 - 10/31/2021                                                                                                    | If there are any coaching, disciplinary issues, or skills deficiencies, be sure they have been documented and contact your HR consultant for |
| New Hire 60-Day Comments                                                                                                    | further discussion.                                                                                                    |
| 90-Day Performance Apprai                                                                                                    |                                                                                                    |
| Overall Performance Rating                                                                                                    | Question Please inst any comments below regarding the employee's performance after 30-60 days. Be sure to list any coaching needs            |
| Recommendation                                                                                                    | or areas for additional skill development. If there are significant performance issues, please ensure you indicate the issue                 |
| Employee Meeting Confirm                                                                                                    | coaching and disciplining.                                                                                                    |
| O Staff Goal Setting                                                                                                    | Manager                                                                                                    |
| Review and Submit                                                                                                    | Answer Form V B I U av = 0                                                                                                    |
|                                                                                                    |                                                                                                    |
| <ul> <li>(a)</li> <li>(b)</li> <li>(c)</li> <li>(c)</li></ul> |                                                                                                    |

## MANAGER: ADD NOTES AT 60 DAYS

From the Home page:

1. Launch the 90-day review from your Inbox. You may need to scroll to locate the review.

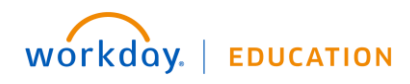

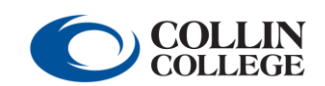

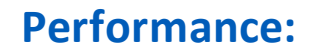

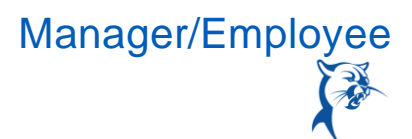

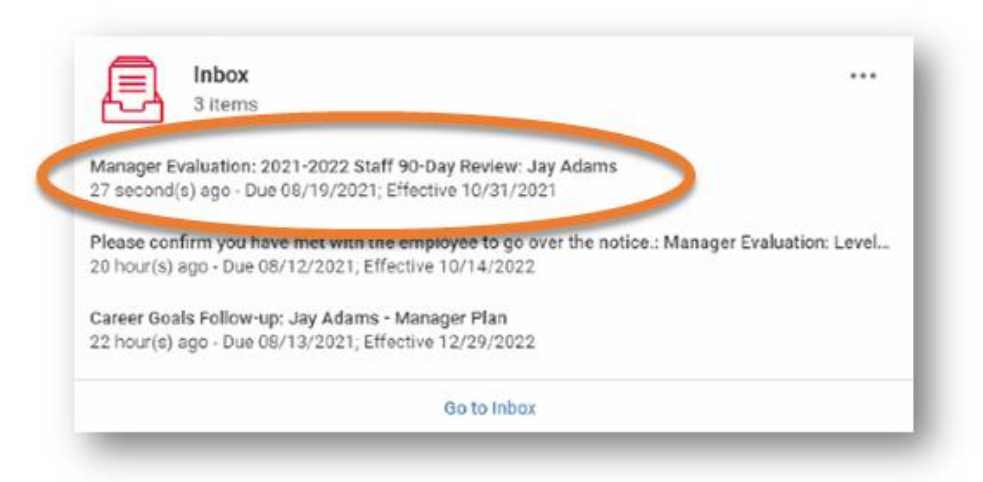

### 2. Click Get Started.

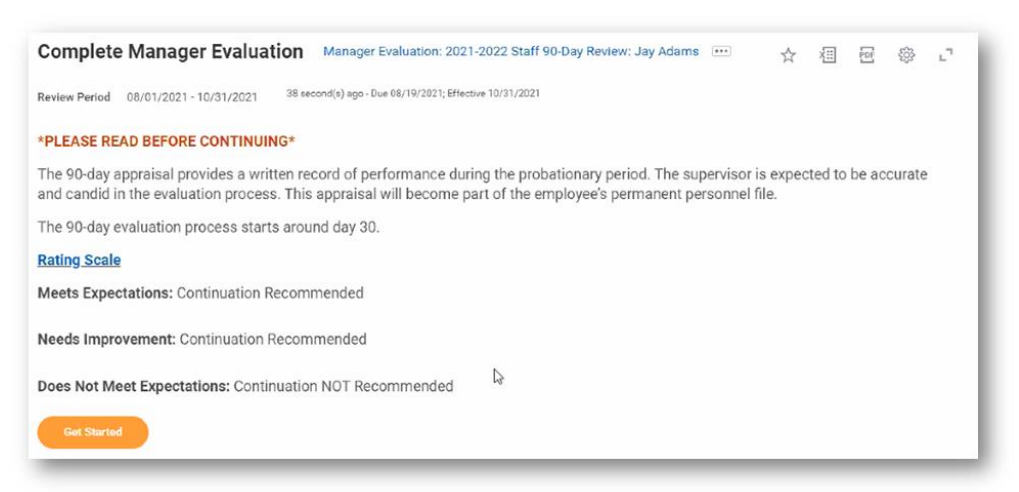

 Conduct a face-to-face meeting with the staff member to discuss performance at the 60day mark. Provide summary comments in the **Answer** box below the comments provided at 30 days. Be sure to clearly differentiate between 30-day and 60-day comments. Click **Save for Later**. Note: If you have significant attendance, behavioral, or performance issues, please contact your HR consultant immediately.

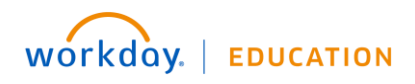

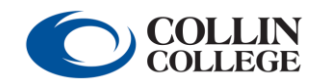

# 90-Day Review

Manager/Employee

| Complete Manager<br>Evaluation<br>Manager Evaluation:<br>2021-2022 Staff 90-Day<br>Review: Jay Adams<br>08/01/2021 - 10/31/2021 | <b>New Hire 60-Day Comments</b><br>Please list any comments in the first section regarding the employee's performance between 30-60 days.<br>If there are any coaching, disciplinary issues, or skills deficiencies, be sure they have been documented and contact your HR consultant for |
|----------------------------------------------------------------------------------------------------|----------------------------------------------------------------------------------------------------|
| New Hire 60-Day Comments                                                                                                    | further discussion.                                                                                                    |
| 90-Day Performance Apprai                                                                                                    |                                                                                                    |
| Overall Performance Rating                                                                                                    | Question Please list any comments below regarding the employee's performance after 30-60 days. Be sure to list any coaching needs                                                                                                    |
| O Recommendation                                                                                                    | or areas for additional skill development. If there are significant performance issues, please ensure you indicate the issue<br>below, have a documented discussion with the employee, and contact your HR consultant for further discussion regarding                                    |
| Employee Meeting Confirm                                                                                                    | coaching and disciplining.                                                                                                    |
| • Staff Goal Setting                                                                                                    | Manager                                                                                                    |
| Review and Submit                                                                                                    | Answer $F$ $A$ $\forall$ $B$ $I$ $U$ $A$ $\lor$ $ $ $\equiv$ $ $ $\otimes$ $ $                                                                                                    |
| ()<br>()<br>()<br>()<br>()<br>()<br>()<br>()<br>()<br>()<br>()<br>()<br>()<br>(                                                 | 30-day Comments: Enter comments after 30 days here<br>60-day Comments: Enter comments after 60 days here                                                                                                    |

## MANAGER: COMPLETE THE 90-DAY REVIEW

The 90-day review should be started on day 70. The overall process, including the meeting and acknowledgements, should be completed by day 75.

From the Home page:

1. Launch the 90-day review from your Inbox. You may have to scroll to locate the item.

| 3 items                                                                                                    |                                                           |  |  |  |  |  |
|----------------------------------------------------------------------------------------------------|-----------------------------------------------------------|--|--|--|--|--|
| Manager Evaluation: 2021-2022 Staff 90-Day Review: Jay Adams<br>27 second(s) ago - Due 08/19/2021; Effective 10/31/2021                                  |                                                           |  |  |  |  |  |
| Please confirm you have met with the employee to go over the notice.: Manager Evaluation: Level<br>20 hour(s) ago - Due 08/12/2021; Effective 10/14/2022 |                                                           |  |  |  |  |  |
| Career Goals Follow-up:<br>22 hour(s) ago - Due 08/                                                                                                    | Jay Adams - Manager Plan<br>13/2021; Effective 12/29/2022 |  |  |  |  |  |
|                                                                                                    | Go to Inbox                                               |  |  |  |  |  |

2. Click Get Started.

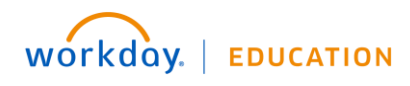

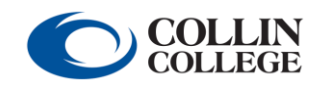

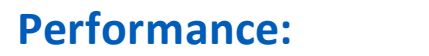

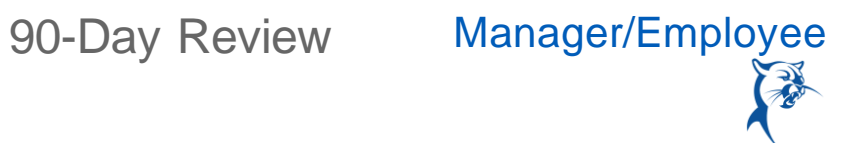

| Complete Manager Evaluation Manager Evaluation: 2021-2022 Staff 90-Day Review: Jay Adams 🚥 🛧 🗐 🗟 🌚 📭                                                                                                    |  |  |  |  |  |  |  |  |
|----------------------------------------------------------------------------------------------------|--|--|--|--|--|--|--|--|
| Review Period 08/01/2021 - 10/31/2021 38 second(s) ago - Due 08/19/2021; Effective 10/31/2021                                                                                                    |  |  |  |  |  |  |  |  |
| *PLEASE READ BEFORE CONTINUING*                                                                                                    |  |  |  |  |  |  |  |  |
| The 90-day appraisal provides a written record of performance during the probationary period. The supervisor is expected to be accurate<br>and candid in the evaluation process. This appraisal will become part of the employee's permanent personnel file. |  |  |  |  |  |  |  |  |
| The 90-day evaluation process starts around day 30.                                                                                                    |  |  |  |  |  |  |  |  |
| Rating Scale                                                                                                    |  |  |  |  |  |  |  |  |
| Meets Expectations: Continuation Recommended                                                                                                    |  |  |  |  |  |  |  |  |
| Needs Improvement: Continuation Recommended                                                                                                    |  |  |  |  |  |  |  |  |
| Does Not Meet Expectations: Continuation NOT Recommended                                                                                                    |  |  |  |  |  |  |  |  |
| Get: Starled                                                                                                    |  |  |  |  |  |  |  |  |
| The 90-day evaluation process starts around day 30. Rating Scale Meets Expectations: Continuation Recommended Needs Improvement: Continuation Recommended Does Not Meet Expectations: Continuation NOT Recommended Cet Started                               |  |  |  |  |  |  |  |  |

3. Review the comments made at 30 and 60 days. Click Next.

| Con<br>Eva<br>Man<br>2021<br>Revie<br>08/0 | nplete Manager<br>luation<br>ager Evaluation:<br>1-2022 Staff 90-Day<br>www.Jay Adams cetow<br>11/2021 - 10/31/2021 | New Hire 60-Day Comments Please list any comments in the first section regarding the employee's performance between 30-60 days. If there are any coaching, disciplinary issues, or skills deficiencies, be sure they have been documented and contact your HR consultant for further decumeine |
|--------------------------------------------|----------------------------------------------------------------------------------------------------|----------------------------------------------------------------------------------------------------|
| 9                                          | New Hire 60-Day Comments                                                                                            |                                                                                                    |
| •                                          | 90-Day Performance Apprai                                                                                           |                                                                                                    |
| ۲                                          | Overail Performance Rating                                                                                          | Question Please list any comments below regarding the employee's performance after 30-60 days. Be sure to list any coaching needs                                                                                                    |
| •                                          | Recommendation                                                                                                    | or areas for additional skill development. If there are significant performance issues, please ensure you indicate the issue<br>below, have a documented discussion with the employee, and contact your HR consultant for further discussion regarding                                         |
| •                                          | Employee Moeting Confirm                                                                                            | coaching and disciplining.                                                                                                    |
| 0                                          | Staff Goal Setting                                                                                                  | Manager                                                                                                    |
| o                                          | Review and Submit                                                                                                   | Answer Format V B I U A V III N 2                                                                                                    |
|                                            |                                                                                                    | 30-day Comments: Enter comments after 30 days here<br>60-day Comments: Enter comments after 60 days here                                                                                                    |

4. Provide Ratings and Comments for Attendance, Behavior, Performance, Core Values, and Policies and Procedures. Click Next.

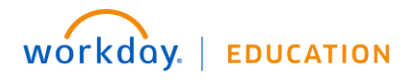

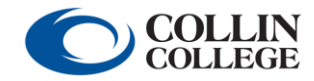

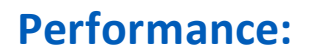

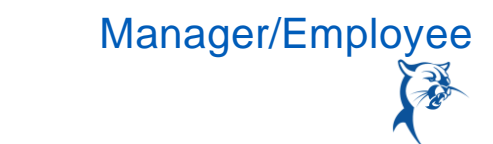

| Complete Manager<br>Evaluation<br>Manager Evaluation:<br>2021-2022 Staff 90-bay<br>Review: Jay Adams<br>08/01/2021 - 10/31/2021 | Meets Expectations: Contin<br>Needs Improvement: Contin<br>Does Not Meet Expectation<br>Comments are required to j<br>Note: The system may perm<br>required above. | uation Recommended<br>iuation Recommended<br>s: Continuation NOT Recommended<br>ustify all ratings of "Needs Improvement<br>it you to advance to the next section; ho | t" and "Does Not Meet Expectations."<br>wever, the review cannot be submitted without providing comments as |
|----------------------------------------------------------------------------------------------------|----------------------------------------------------------------------------------------------------|----------------------------------------------------------------------------------------------------|----------------------------------------------------------------------------------------------------|
| O New Hire 60-Day Comments                                                                                                    |                                                                                                    |                                                                                                    |                                                                                                    |
| 90-Day Performance Apprai                                                                                                    | Competency                                                                                                    | Description                                                                                                    | Manager Evoluation                                                                                          |
| O Overall Performance Rating                                                                                                    | Attendance                                                                                                    | Punctual, dependable, notifies manage or                                                                                                    | Rating *                                                                                                    |
| Recommendation                                                                                                    |                                                                                                    | any variances                                                                                                    | Search I                                                                                                    |
| Employee Meeting Confirm                                                                                                    |                                                                                                    |                                                                                                    | Meets Expectations                                                                                          |
| Staff Goal Setting                                                                                                    |                                                                                                    |                                                                                                    | Does Not Meet Expectations                                                                                  |
| O Review and Submit                                                                                                    |                                                                                                    |                                                                                                    |                                                                                                    |
|                                                                                                    | Behavior                                                                                                    | Professional, ethical, attitude, considerate                                                                                                    | Rating *                                                                                                    |
|                                                                                                    |                                                                                                    |                                                                                                    |                                                                                                    |
|                                                                                                    |                                                                                                    |                                                                                                    | Comment *                                                                                                   |
| 6 6                                                                                                    |                                                                                                    |                                                                                                    |                                                                                                    |
|                                                                                                    | Performance                                                                                                    | Completes tasks, meets deadlines,                                                                                                    | Ratino *                                                                                                    |

| Competency               | Description                                                                                                    | Manager Evaluation                                                                                            |  |  |  |  |
|--------------------------|----------------------------------------------------------------------------------------------------|----------------------------------------------------------------------------------------------------|--|--|--|--|
| Demonstrates Core Values | Learning, eervice and involvement, creativity<br>and innovation, academic excellence, dignity<br>and respect, integrity | Reting *  Search  Meets Expectations  Meets Expectations - Continuation recommended  Comment *  Comments here |  |  |  |  |
| Policies and Procedures  | Adheres to Collin College policies and<br>procedures                                                                    | Rating ★                                                                                                    |  |  |  |  |

| × Meets Expectations                          | := |
|-----------------------------------------------|----|
| Neets Expectations - Continuation recommended |    |
|                                               |    |
| Comment \star                                 |    |

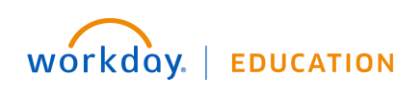

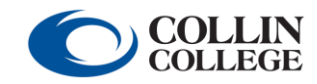

# 90-Day Review

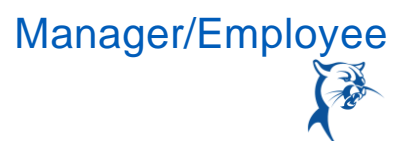

5. Indicate **Rating** and provide **Comment** for overall performance. Click **Next.** *Note: If you anticipate giving an overall rating of Improvement Needed, immediately notify HR prior to meeting with the faculty member.* 

| Complete Manager<br>Evaluation<br>Manager Evaluation:<br>2021-2022 Staff 90-Day<br>Review: Jay Adams<br>08/01/2021 - 10/31/2021                                                                                                    | Overall Performance Rating           Rating Scale           Meets Expectations: Continuation Recommended                                                                                                    |
|----------------------------------------------------------------------------------------------------|----------------------------------------------------------------------------------------------------|
| New Hire 60-Day Comments     90-Day Performance Apprai     Overall Performance Rating                                                                                                    | Needs Improvement: Continuation Recommended<br>Does Not Meet Expectations: Continuation NOT Recommended<br>Comments are required to justify an overall rating of "Needs Improvement" or "Does Not Meet Expectations." |
| Recommendation     Employee Meeting Confirm_     Staff Goal Setting     Review and Submit                                                                                                    | Manager Rating   Reds Improvement  Rating Description Needs Improvement - Continuation recommended                                                                                                    |
| (i) (ii) (ii) (ii) (ii) (ii) (iii) (iii) ( |                                                                                                    |

6. Indicate whether you recommend continuation of employment. Click Next.

| ndation          |                |                                                                                       |                                                                                                    |                                                                                                    |                                                                                                    |                                                                                                    |                                                                                                    |
|------------------|----------------|---------------------------------------------------------------------------------------|----------------------------------------------------------------------------------------------------|----------------------------------------------------------------------------------------------------|----------------------------------------------------------------------------------------------------|----------------------------------------------------------------------------------------------------|----------------------------------------------------------------------------------------------------|
| e required to ju | ustify not ree | commending e                                                                          | employment                                                                                                    | continuation.                                                                                                    |                                                                                                    |                                                                                                    |                                                                                                    |
|                  |                |                                                                                       |                                                                                                    |                                                                                                    |                                                                                                    |                                                                                                    |                                                                                                    |
| o you recomn     | nend emplo     | yment continu                                                                         | ation? Pleas                                                                                                    | e provide brie                                                                                                    | f justificat                                                                                                    | tion for your                                                                                                    | answer.                                                                                                    |
| ormal v B        | I <u>U</u> A   | ∨ ∷≣ ⊗                                                                                |                                                                                                    |                                                                                                    |                                                                                                    | R.M.                                                                                                    |                                                                                                    |
|                  | ormal v B      | ndation<br>⇒ required to justify not red<br>o you recommend employ<br>ormal ∨ B I U A | adation<br>⇒ required to justify not recommending e<br>o you recommend employment continue<br>ormal ∨   B I U A ∨   :≣   % | adation<br>a required to justify not recommending employment of<br>o you recommend employment continuation? Pleas<br>ormal ∨ B I U A ∨ !:≣ % | a required to justify not recommending employment continuation.         Image: organized organized | a required to justify not recommending employment continuation.         o you recommend employment continuation? Please provide brief justification         ormal       ∨       B       I       U       A       ∨       III       IV       IV | a required to justify not recommending employment continuation.         o you recommend employment continuation? Please provide brief justification for your         ormal       ∨   B I U A ∨   :=   % |

7. When you reach the **Employee Meeting Confirmation** page, click **Save for Later**. Schedule a meeting to go over the review with the staff member. Print the review or open the review on a shared screen. During the meeting, discuss the review and establish goals for the remainder of the annual appraisal period.

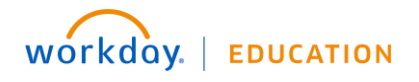

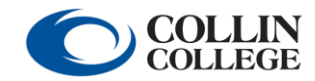

# 90-Day Review

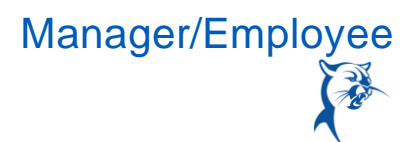

| Complete Manager<br>Evaluation                         |                                                                                                    |  |  |  |  |  |
|--------------------------------------------------------|----------------------------------------------------------------------------------------------------|--|--|--|--|--|
| Manager Evaluation:<br>2021-2022 Staff 90-Day          | Employee Meeting Confirmation                                                                                                    |  |  |  |  |  |
| Review: Jay Adams (Actions)<br>08/01/2021 - 10/31/2021 | Before submitting the review, the supervisor is expected to schedule and conduct a performance review meeting with the employee to discuss the performance appraisal.                                                                                                    |  |  |  |  |  |
| O New Hire 60-Day Comments                             | 1. Exit the review. Do not click "Submit."                                                                                                    |  |  |  |  |  |
| O 90-Day Performance Apprai                            | 2. Print two copies of this review and bring them to the meeting.                                                                                                    |  |  |  |  |  |
| O Overall Performance Rating                           | 3. During the meeting, go over the entire review, provide feedback, and address any employee concerns.                                                                                                    |  |  |  |  |  |
| Recommendation                                         | 4. Hit the "Next" button at the bottom of the screen to set goals. Together, the employee and supervisor should agree on a minimum of three goals for the year. These goals should be updated throughout the year and will be reviewed as part of the annual performance appraisal. The supervisor is necessible for adding the apple prior to explorition the review. |  |  |  |  |  |
| Employee Meeting Confirm                               | 5. Make any final necessary changes to the review online with the employee.                                                                                                    |  |  |  |  |  |
| O Staff Goal Setting                                   | , , , , , , , , , , , , , , , , , , , ,                                                                                                    |  |  |  |  |  |
| O Review and Submit                                    | <ol><li>In the presence of the employee, the supervisor should click "Submit." Once submitted, the review can no longer be modified.</li></ol>                                                                                                    |  |  |  |  |  |
|                                                        | 7. The employee should log in within one to three business days to review, acknowledge, and submit the evaluation.                                                                                                    |  |  |  |  |  |
|                                                        | 8. The supervisor will receive a final inbox item to acknowledge completion of the process.                                                                                                    |  |  |  |  |  |
|                                                        | Question     Have you scheduled a meeting to conduct the performance review with the employee?       Manager       Rating *                                                                                                    |  |  |  |  |  |
|                                                        | Manager Summary                                                                                                    |  |  |  |  |  |
|                                                        | Back Next Save for Later Close                                                                                                    |  |  |  |  |  |

8. After meeting with the staff member, launch the review from your **Inbox**. Navigate back to the **Employee Meeting Confirmation** page. Indicate that you have met with the faculty member by selecting **Yes** from the **Rating** menu. Click **Next**.

**COLLIN** COLLEGE

| Complete Manager<br>Evaluation                         |                                                                                                    |  |  |  |  |
|--------------------------------------------------------|----------------------------------------------------------------------------------------------------|--|--|--|--|
| Manager Evaluation:<br>2021-2022 Staff 90-Day          | Employee Meeting Confirmation                                                                                                    |  |  |  |  |
| teview: Jay Adams (Actions)<br>18/01/2021 - 10/31/2021 | Before submitting the review, the supervisor is expected to schedule and conduct a performance review meeting with the employee to discuss the performance appraisal.                                                                                                    |  |  |  |  |
| O New Hire 60-Day Comments                             | 1. Exit the review. Do not click "Submit."                                                                                                    |  |  |  |  |
| O 90-Day Performance Apprai                            | 2. Print two copies of this review and bring them to the meeting.                                                                                                    |  |  |  |  |
| Overall Performance Rating                             | 3. During the meeting, go over the entire review, provide feedback, and address any employee concerns.                                                                                                    |  |  |  |  |
| Recommendation                                         | 4. Hit the "Next" button at the bottom of the screen to set goals. Together, the employee and supervisor should agree on a minimum of thre goals for the year. These goals should be updated throughout the year and will be reviewed as part of the annual performance appraisal. The screen screen |  |  |  |  |
| Employee Meeting Confirm                               | supervisor is responsible for adding the goals prior to submitting the review.                                                                                                    |  |  |  |  |
| Staff Goal Setting                                     | 5. Make any final necessary changes to the review online with the employee.                                                                                                    |  |  |  |  |
| O Review and Submit                                    | 6. In the presence of the employee, the supervisor should click "Submit." Once submitted, the review can no longer be modified.                                                                                                    |  |  |  |  |
|                                                        | 7. The employee should log in within one to three business days to review, acknowledge, and submit the evaluation.                                                                                                    |  |  |  |  |
|                                                        | 8. The supervisor will receive a final inbox item to acknowledge completion of the process.                                                                                                    |  |  |  |  |
|                                                        | Question Have you scheduled a meeting to conduct the performance review with the employee?                                                                                                    |  |  |  |  |
|                                                        | Rating * select one *                                                                                                    |  |  |  |  |
|                                                        | Manager Summary                                                                                                    |  |  |  |  |
|                                                        | Back Next Inter Close                                                                                                    |  |  |  |  |
|                                                        |                                                                                                    |  |  |  |  |

workday. | EDUCATION

90-Day Review

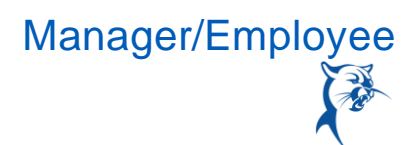

9. Click Add to create goals for the remainder of the appraisal period.

| Cor<br>Eva<br>Mar   | nplete Manager<br>luation<br>ager Evaluation:                               | Staff Goal Setting                                                                                                    |
|---------------------|-----------------------------------------------------------------------------|----------------------------------------------------------------------------------------------------|
| 202<br>Revi<br>08/0 | 1-2022 Staff 90-Day<br>ew: Jay Adams <u>Actiona</u><br>11/2021 - 10/31/2021 | Together, the employee and supervisor should agree on a minimum of three goals for the fiscal year.<br>These goals should be updated throughout the year and will be reviewed as part of the annual staff performance appraisal. |
| •                   | New Hire 60-Day Comments                                                    | To help guide your goal setting, keep in mind the S.M.A.R.T. approach. Effective goals are:                                                                                                    |
| 0                   | 90-Day Performance Apprai                                                   | Specific<br>Measurable                                                                                                    |
| o                   | Recommendation                                                              | Achievable<br>Relevant                                                                                                    |
| 0                   | Employee Meeting Confirm                                                    | Time-bound                                                                                                    |
| 0                   | Staff Goal Setting                                                          |                                                                                                    |
| •                   | Review and Submit                                                           | Add                                                                                                    |

10. Enter the goal summary in the Goal text box. Provide additional details under Description, if needed. Determine the goal Due Date, considering the performance appraisal period. Select the appropriate staff goal Category. Do not enter a Status. Click Remove to delete a goal or Add to create another goal. Click Next when finished. Note: Ensure that goals are specific, measurable, achievable, relevant, and time-bound.

| Scal                 | Normal ∨ B Z U A ∨ III % SMART goal here                         | 1 |
|----------------------|------------------------------------------------------------------|---|
| Description          | $\begin{array}{c c c c c c c c c c c c c c c c c c c $           | 1 |
| Due Date<br>Category | 08/31/2022 🔄                                                     |   |
| Status               | select one *                                                     |   |
| Manager              | (                                                                |   |
| Comment              | Inerval $\vee$ <b>B</b> $I \cup \Delta \vee$ <b>i B</b> $\wedge$ | 1 |
| Remove               |                                                                  |   |
|                      |                                                                  |   |

11. Review and **Submit** the 90-day review.

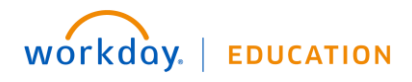

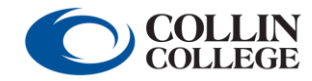

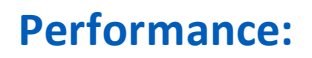

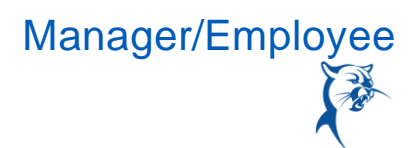

## STAFF MEMBER: REVIEW

From the Home page:

1. Launch the 90-day review from your Inbox.

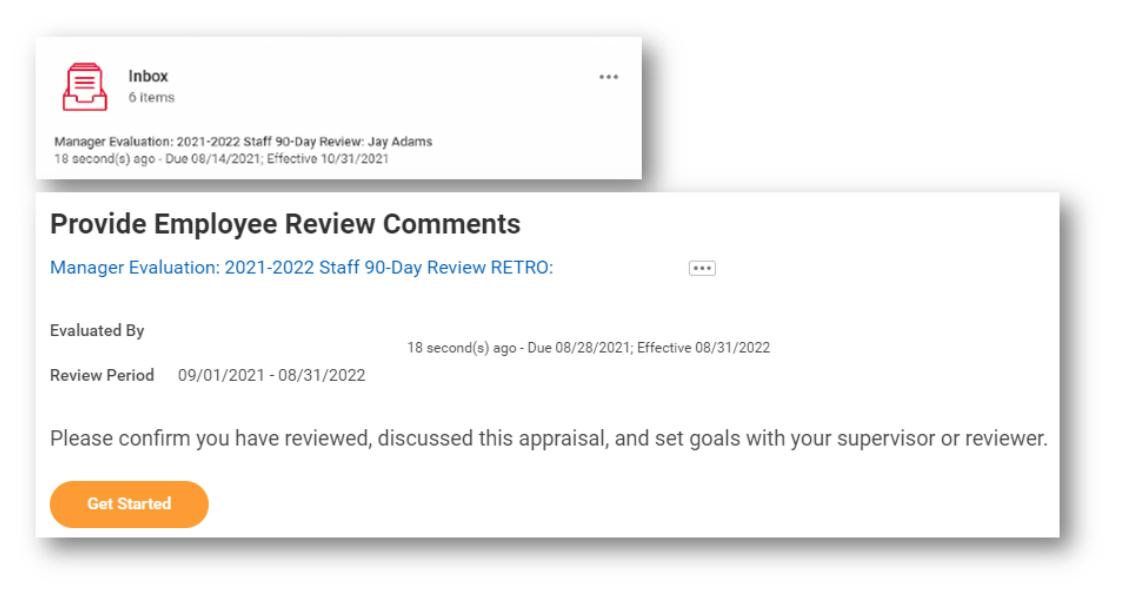

- 2. Click Get Started.
- 3. Review the Manager's Evaluation. When finished, click Next.

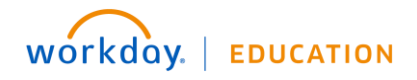

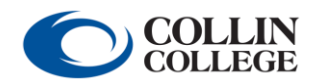

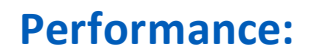

90-Day Review Manager/Employee

| Provide Employee Review<br>Comments                                                                   | Summary          |                 |                                                           |                                                                             |                             |
|----------------------------------------------------------------------------------------------------|------------------|-----------------|-----------------------------------------------------------|-----------------------------------------------------------------------------|-----------------------------|
| Manager Evaluation:<br>2021-2022 Staff 90-Day<br>Review: Jay Adams Actions<br>08/01/2001 - 10/21/0021 | 90-Day Performan | nce Appraisal I | Factors                                                   |                                                                             |                             |
| Evaluated By:                                                                                         |                  |                 |                                                           |                                                                             | Turn on the new tables view |
|                                                                                                    | 5 items          |                 |                                                           |                                                                             | /= = =                      |
| summary                                                                                               | Competency       |                 | Description                                               | Manager Evaluation                                                          |                             |
| O Acknowledgement                                                                                     | Attendance       |                 | Pur sual, dependable, notifies manager<br>a any variances | Rating<br>Meets Expectations                                                | Î                           |
|                                                                                                    |                  |                 |                                                           | Meets Expectations - Continuation recommended<br>Comment<br>Comment here    |                             |
|                                                                                                    | Behavior         |                 | Professional, ethical, attitude,<br>considerate           | Rating<br>Needs Improvement<br>Needs Improvement - Continuation recommended |                             |
|                                                                                                    | Performance      |                 | Completes to be meets deadlines,                          | Comment<br>Needs improvement<br>Rating                                      |                             |
| • •                                                                                                   | 4                |                 | consistent, thorougue, seesional communication            | Needs Improvement                                                           | ,•                          |

5. Select the appropriate Status. You also have the option to add a Comment. When finished, click Submit.

| Comments                    |          |                                                                                                    |   |
|-----------------------------|----------|----------------------------------------------------------------------------------------------------|---|
| Anager Evaluation:          | Acknow   | ledgement                                                                                                    |   |
| leview: Jay Adams (Actions) |          |                                                                                                    |   |
| 8/01/2021 - 10/31/2021      | employee | •                                                                                                    | - |
| valuated By:                | Status * | [Search                                                                                                    | = |
| O Summary                   | Comment  | I have reviewed and discussed this appraisal with my supervisor.                                                   |   |
| Acknowledgement             |          | <ul> <li>I have reviewed and discussed this<br/>appraisal with my supervisor, and I<br/>refuse to sign.</li> </ul> |   |

## MANAGER: FINALIZE THE REVIEW

From the **Home** page:

1. Launch the 90-day review from your Inbox. Click Get Started.

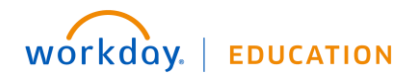

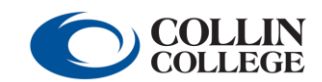

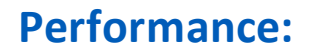

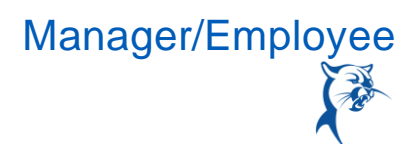

| Provide Manager Review Comments                                |                                                         |  |  |  |  |
|----------------------------------------------------------------|---------------------------------------------------------|--|--|--|--|
| Manager Evaluation: 2021-2022 Staff 90-Day Review: Jay Adams 🚥 |                                                         |  |  |  |  |
| Evaluated By<br>Review Period 08/01/2021 - 10/31/2021          | 25 second(s) ago - Due 08/14/2021; Effective 10/31/2021 |  |  |  |  |
| Please confirm you have met, review                            | red the appraisal, and set goals with the employee.     |  |  |  |  |
| Get Started                                                    |                                                         |  |  |  |  |

- 2. Click through to the end of the review.
- 3. Review comments provided by the staff member, if any.
- 4. Select the **Status** from the drop-down menu and click **Submit**. The review process is now complete. *Note: If you have given an overall rating of Needs Improvement or Does Not Meet Expectations, contact HR immediately.*

| Pro<br>Cor          | vide Manager Review<br>nments                                    |          |                                                                  |     |                      |                                                                                           |
|---------------------|------------------------------------------------------------------|----------|------------------------------------------------------------------|-----|----------------------|-------------------------------------------------------------------------------------------|
| Man<br>202'<br>Revi | ager Evaluation:<br>-2022 Staff 90-Day<br>ew: Jay Adama (Astone) | Acknow   | ledgement                                                        |     |                      |                                                                                           |
| 08/0                | 1/2021 - 10/31/2021                                              | Manager  |                                                                  |     | Employee             |                                                                                           |
| Eval                | lated By:                                                        | Status * | ßearch I ≔                                                       |     | Status               | I have reviewed and discussed this appraisal with my<br>supervisor, and I refuse to sign. |
| o                   | Summary                                                          | Comment  | Yes, I have met and reviewed my<br>assessment with the employee. | e s | Comment              | Comments here                                                                             |
| Ó                   | Acknowledgement                                                  |          |                                                                  |     | Acknowledged By      | Jay Adams                                                                                 |
|                     |                                                                  | l l      |                                                                  |     | Acknowledgement Date | 08/12/2021 09:15 AM                                                                       |

## VIEW COMPLETED PERFORMANCE REVIEW

## EMPLOYEE VIEW

From the Home page:

Click the cloud and select View Profile.

- 1. Select **Performance** (you may need to click **More**).
- 2. Click the Performance Reviews tab.
- 3. Click View.

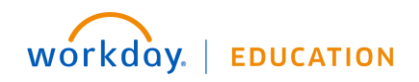

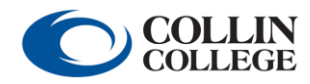

# 90-Day Review

Manager/Employee

|              | ## P                                   |                   |                | Jay<br>College and | Adams<br>Career Counsel | or         |                |                |
|--------------|----------------------------------------|-------------------|----------------|--------------------|-------------------------|------------|----------------|----------------|
| 0            | On behalf of: Jay Adar<br>View Profile | ms                |                |                    |                         |            |                |                |
| ŵ            | Home                                   |                   |                |                    | Team                    |            |                |                |
| 8            | My Account                             | >                 | 88             | Summary            |                         |            |                |                |
| ☆            | Favorites                              |                   |                | Overview           |                         |            |                |                |
|              | Drive                                  |                   | 6              | Job                |                         |            |                |                |
| 0            | My Reports                             |                   |                | Compens            | ation                   |            |                |                |
| ?            | Documentation                          | Z                 | 0              | Benefits           |                         |            |                |                |
|              |                                        |                   | ₿              | Time Off           |                         |            |                |                |
|              | Sign Out                               |                   | G              | Pay                |                         |            |                |                |
| -            |                                        | _                 |                | Contact            |                         |            |                |                |
|              |                                        |                   | ٨              | Personal           |                         |            |                |                |
|              |                                        |                   | Ē.             | Performa           | nce                     |            |                |                |
| ndividu ar G | Soals Performance Reviews Dia          | scipinary Actions | Performance Im | provement Plans    | Training and De         | velopments | Turn on the ne | ew tables view |
| In Progre    | ess 1 item                             | ew Period         |                |                    |                         |            |                | ×III           |
| Review       | Start Date                             | End Date          | Status         |                    | Awaiting                | Due Date   |                |                |

Provide Employee Review Comments

### MANAGER VIEW

4

From the Home page:

Click My Team.

1. Select the employee's name.

10/15/2021

10/14/2022

- 2. Click Performance.
- 3. Click the Performance Reviews tab.

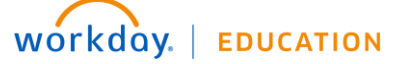

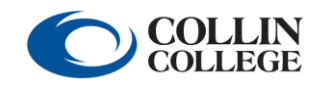

Jay Adams

08/17/2021

Your screens and processes may vary from this document. 28

View Create New PDF

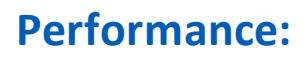

90-Day Review Manager/Employee

4. Click View.

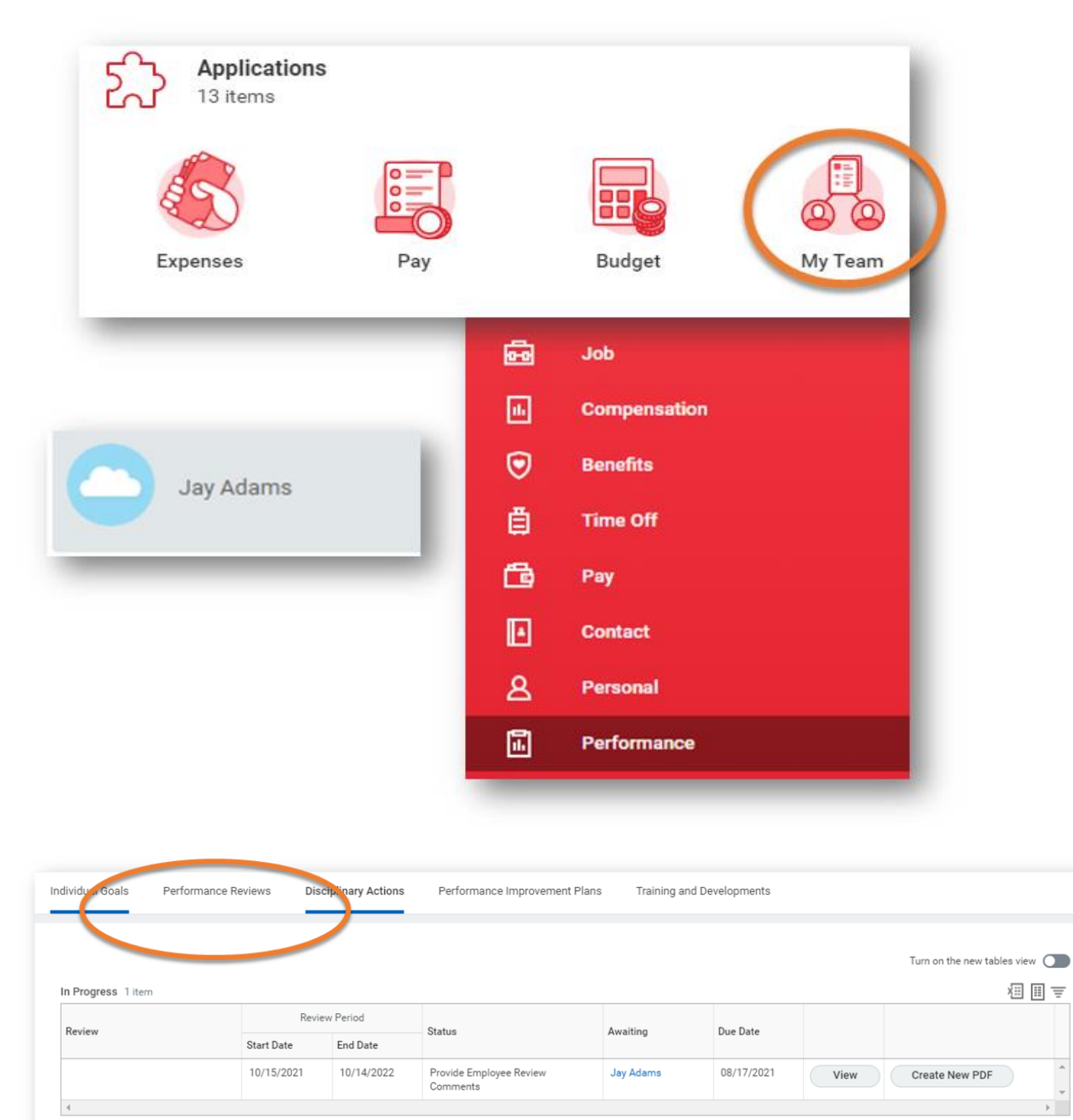

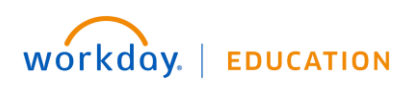

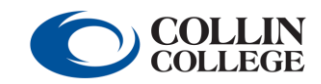

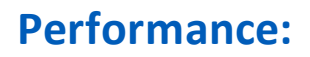

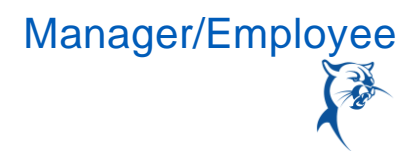

Click the **Go to Guided Editor** button for a guided walkthrough of the process, or click **Go to Summary Editor** for a summarized process.

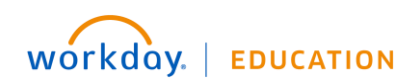

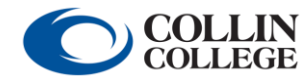